# CATV-Y インターネット設定手順書 Ver 9.0p

プライベートIPアドレス固定設定用 (Microsoft Windows2000・XP・Vista・7版)

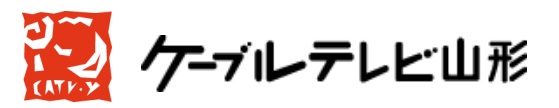

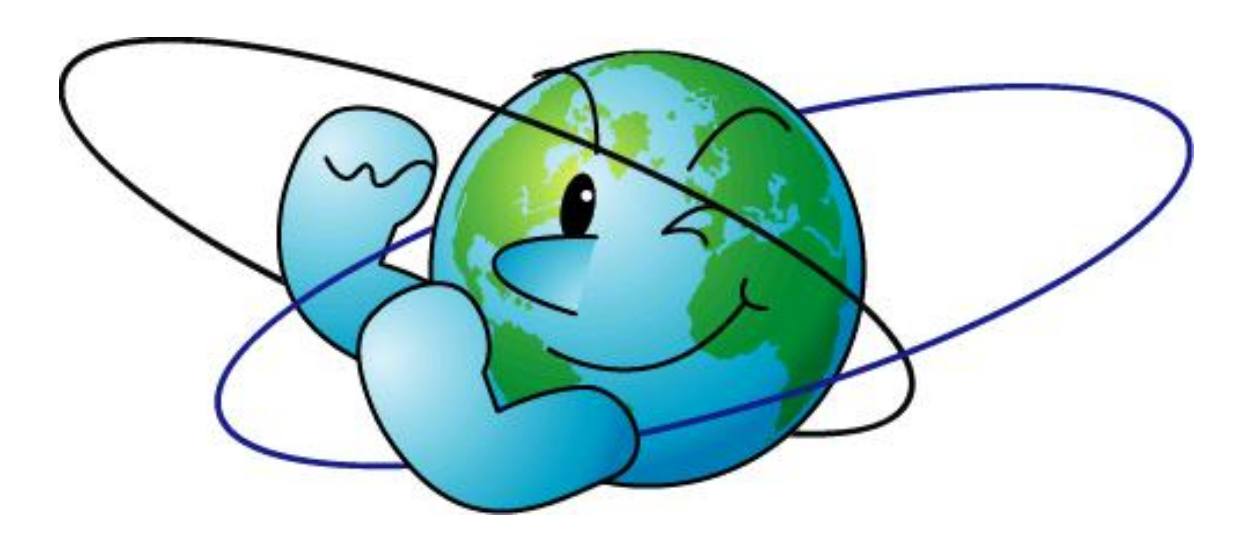

Ver9.0p-20091210

-目次-

| 第一章 | はじめに                      | •••••3  |
|-----|---------------------------|---------|
|     | ルーター使用時の注意                | •••••5  |
| 第二章 | ネットワークの設定                 | •••••6  |
|     | プライベート I Pアドレス固定方式        | •••••6  |
|     | Windows2000               | •••••6  |
|     | Windows XP                | ·····10 |
|     | Windows Vista             | •••••15 |
|     | Windows 7                 | ·····20 |
| 第三章 | ケーブルモデムの動作確認と接続方法         | •••••25 |
| 第四章 | メールの設定                    | •••••30 |
|     | Outlook Express5.x/(6.x)  | •••••31 |
|     | Windows メール               | •••••37 |
|     | Outlook2007               | •••••44 |
|     | Windows live $\prec -\nu$ | •••••47 |
| 第五章 | 付記                        | •••••53 |
|     | 落雷の故障防止法                  | •••••53 |
|     | Q&A                       | •••••55 |
|     |                           |         |

この手順書は、Windows2000、XP、Vista、7(以下Windowsと記述します。)でケーブルテレビ山形のCATVインターネット使用環境をセットアップする手順を説明するものです。

第一章 はじめに

パーソナルコンピュータ(以下パソコンと記述します。)をインターネットに接続すると いうことは、他の多くのコンピュータと通信網を介して接続がなされるということを意味 します。大多数の人々は善意の使用者ですが、中には悪意をもって人のパソコンに侵入し 危害を与えるものもいます。ネットワークに接続することにより多くのメリットが得られ ますが、同時に危害を加えられることもあることを認識し、ケーブルモデム(以下モデム と記述します)以降のセキュリティにつきましては、ユーザー各自の責においてご対応下 さい。

<u>また、雷対策について記した 53 ページの「第五章 付記」には、雷によるパソコンやモ</u> デムの故障を防ぐ方法がありますので、ご参照ください。

第二章 ネットワークの設定

「プライベートIPアドレス固定方式」では、インターネットで通信を行うために必要 な設定(TCP/IP設定)を行います。通信を行う際は、「IPアドレス」というユーザー 固有の番号をパソコンに設定する必要があります。

弊社インターネット接続サービスでは、IPアドレスの割当方法として「グローバルI Pアドレス動的割当方式」と「プライベートIPアドレス固定方式」の2種類があります。 グローバルIP動的割当(DHCP)に変更したい場合は、申込み(無料)が必要です。

詳細は、弊社ホームページをご覧下さい。→ http://www.catvy.jp/support/ 1.グローバルIPアドレス動的割当(DHCP)方式

「グローバル I P アドレス方式」は、プライベート I P アドレスやファイアウォールに よる制限はありませんので、様々なオンラインゲームや、電子会議システムなどのコミュ ニケーションツールを利用できる自由度の高い環境といえます。

またグローバル I P アドレス方式は動的割当(DHCP)を行いますので、プライベート I P アドレス方式のように固定で I P アドレスを設定するのではなく、パソコンの電源を入れた際に、自動的にパソコンにグローバル I P アドレスが配布される形となります。

2.プライベートIPアドレス固定方式

「プライベートIPアドレス方式」は、プライベートIPアドレスというケーブルテレ ビ山形ネットワーク内でのみ通用するIPアドレスを用いており、弊社内部のファイアウ オール設備を経由してインターネットに接続しております。プライベートIPアドレス及 びファイアウォールの特性上、市販のオンラインゲームや、電子会議システムなど、一部 のインターネットアプリケーションの利用に制限がでる場合があります。 プライベート I P アドレス固定方式の設定方法

プライベートIPアドレス固定方式では、「IPアドレス」という<u>ユーザー固有</u>の番号をパ ソコンに設定する必要があります。IPアドレスは別紙「パラメータシート」またはモデ ム裏側のシールにある「IPアドレス」の項目をご参照ください。また、サブネットマス ク、プライマリ・セカンダリDNS・ゲートウェイアドレスも設定する必要があり、これ らは、下記に示す<u>ユーザー共通</u>のものを指定します。

<プライベート I Pアドレス設定情報>

| IPアドレス         | : 10. 1 . x . x              |
|----------------|------------------------------|
|                | (「パラメータシート」か、「モデム裏側のシール」を参照) |
| サブネットマスク       | :255.255.0.0                 |
| プライマリDNSアドレス   | : 10.1.1.252                 |
| セカンダリDNSアドレス   | : 10.1.1.251                 |
| ゲートウェイアドレス     | : 10.1.1.253                 |
| 設定方法については、以下の  | つページにお進みください。                |
| • Windows 2000 | $\rightarrow 6 $             |

| • WINdows2000 | -             | 0**->  |
|---------------|---------------|--------|
|               |               |        |
| •WindowsXP    | $\rightarrow$ | 1 0ページ |
|               |               |        |
| •WindowsVista | $\rightarrow$ | 1 5ページ |
|               |               |        |
| •Windows7     | $\rightarrow$ | 20ページ  |

## ※セキュリティ対応に関する注意事項

インターネットに接続するということは、世界中からお客様のパソコンに対してアクセ スできることを意味します。そのため、セキュリティの対応が弱いと不正アクセスのター ゲットとされる場合があります。具体的には、Windowsのセキュリティホールを突いたウ イルスやボットなどに感染することにより、パソコン内部のプライベートな情報を見られ たり、お客様の知らない間に、お客様のパソコンを利用して外部に不正アクセスをする、 などです。 このような不正アクセスの防止のために、Windowsのセキュリティアップデー トをこまめに行うことや、お客様ご自身でファイアウォールの準備をされるなど充分なセ キュリティ対策を施した上で利用することをお勧めいたします。<u>また、Windows95/98/Me</u> <u>は、マイクロソフトのサポートが終了しており、セキュリティ的に非常に脆弱なため使用</u> <u>はお勧めできません。</u>

<u>お客様がご使用のパソコンのセキュリティ確保は、お客様の自己責任となります。万一、</u> 何らかの被害が発生しても弊社では補償いたしかねます。 セキュリティ情報については、 下記のサイトに詳細がございます。ぜひ、ご参照いただきますことをお勧めいたします。 ●総務省・経済産業省連携プロジェクト・「サイバークリーンセンター」 https://www.ccc.go.jp/

## ※ブロードバンドルーター(有線・無線)使用時の注意

現在ご利用中の環境でブロードバンドルーターをご利用中の場合は、パソコンの設定を 「IPアドレスを自動的に取得する」設定にし、ブロードバンドルーターのWAN側の設 定を「IPアドレスの手動設定」にする必要があります。なお、現在の環境がご不明の場 合は下記の画面より現在の設定をご確認ください。

| スタート| メニュー→「プログラム(すべてのプログラム)」→「アクセサリ」→「コマンドプロンプト」で、「ipconfig /all」をコマンド入力してください。

ここで、DNSサーバー(優先・代替)、IPアドレス、サブネットマスク、デフォルト ゲートウェイが下図のように表示される場合はモデムとパソコンが直接接続されています。

| שבאר אראר אראר איז איז איז איז איז איז איז איז איז איז                                                                                                    |  |
|----------------------------------------------------------------------------------------------------|--|
| C:¥>ipconfig /all<br>Windows 2000 IP Configuration                                                                                                    |  |
| Host Name : mycomputer<br>Primary DNS Suffix :<br>Node Type : Broadcast<br>IP Routing Enabled : No<br>WINS Proxy Enabled : No<br>Ethernet adapter ローカル エリア接続:                                |  |
| Connection-specific DNS Suffix .:         Description : O×△□ Ethernet PC Card         Physical Address : 00-FF-00-FF         DHCP Enabled No         IP Address 10.1.×.×         Subnet Mask |  |
| C:¥>                                                                                                    |  |

※ OSにより画面が若干異なります。(この図は Windows2000 の場合です)

また、ここで I P アドレスなどの表示が「192.168.××.××」になる場合 はモデムとパソコンの間にブロードバンドルーターが接続されています。

### W i n d o w s 2 0 0 0

イーサネットアダプタをイーサネットアダプタ付属のマニュアルに従ってパソコンにセ ットしてください。(イーサネットアダプタが内蔵されているパソコンもあります。)

イーサネットアダプタのセットが終了しましたら、スタートメニューの「設定」か、「マ イコンピュータ」から「コントロールパネル」を開き、「ネットワークとダイヤルアップ接 続」を選択し、開きます。さらに「ローカルエリア接続」をダブルクリックします。下図 の様に「ローカルエリア接続状態」のウィンドウが開きましたら、「プロパティ」ボタンを クリックします。

| マント   |                   | 新しい接続の<br>作成    | L 🔌<br>C net | しま<br>ローカル エリア<br>接続<br>?   X |
|-------|-------------------|-----------------|--------------|-------------------------------|
| ローカ   | 全般                |                 |              |                               |
| 種類: L |                   |                 |              |                               |
| 状態: 1 | 状態:               |                 |              | 接続                            |
|       | 維続時間:             |                 |              | 00:31:51                      |
| UX.   | 速度:               |                 |              | 10.0 Mbps                     |
|       |                   | 送信 —— 🖳         | ]<br>₁       | 受信                            |
|       | パケット:<br>プロパティ(P) | 186<br>無効にする(D) |              | 10                            |
|       |                   |                 |              | 閉じる(C)                        |

「ローカルエリア接続のプロパティ」が表示されましたら、「接続の方法」にインストー ル済みのイーサネットアダプタが表示されます。表示されない場合は、イーサネットアダ プタを再度インストールしてください。

下図のように「インターネットプロトコル(TCP/IP)」が一覧の中に入っていれば、 左のチェックボックスにチェックが入っていることを確認していただきます。入っていま したら、これを選択し、「プロパティ」ボタンを押してください。

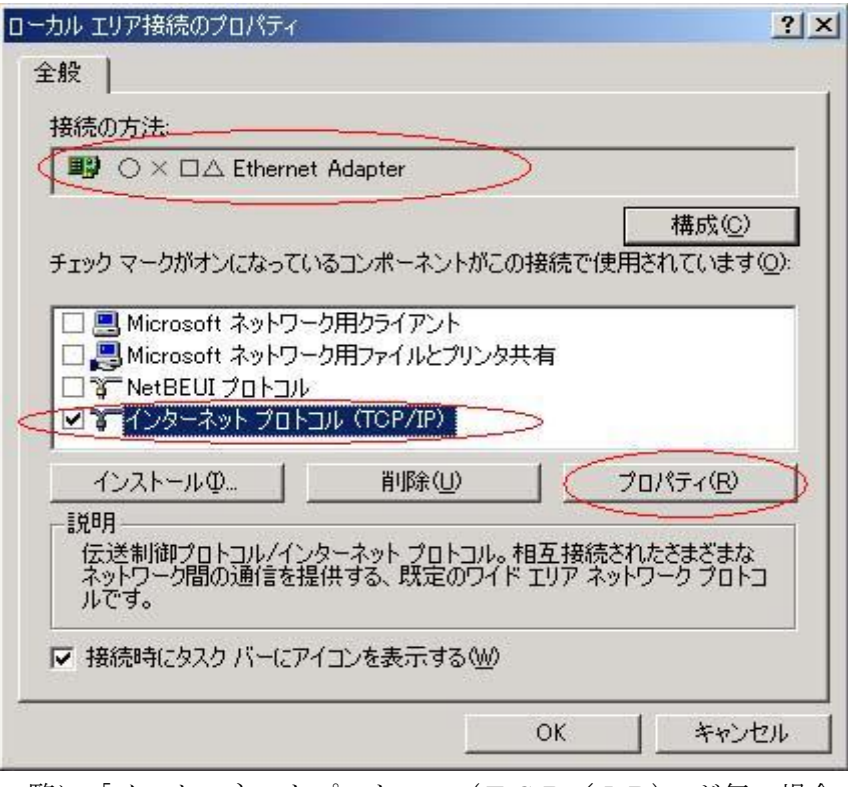

一覧に「インターネットプロトコル(TCP/IP)」が無い場合、「インストール」を クリックし、「プロトコル」を選択し「追加」、さらに「インターネットプロトコル(TC P/IP)」を選択し、「OK」を押すと、項目が追加されます。

なお、「Microsoft ネットワーク用クライアント」、「Microsoft ネットワーク用ファイルと プリンタ共有」「NetBEUI」などはCATVインターネット接続環境では使用しませんので、 必要が無い場合は、上図のように左のチェックをはずしていただくか、「削除」ボタンで削 除いただくことをお奨めいたします。(削除した内容があとから必要になった際は「インス トール」から追加可能です。)

「インターネットプロトコル(TCP/IP)のプロパティ」のウィンドウが開きましたら、「次のIPアドレスを使う」にチェックをいれ、「IPアドレス」を<u>別紙パラメータシートか、モデム裏側の「IPアドレス」のシールを参照して</u>入力します。間違うと通信できなくなりますので<u>正確に設定してください</u>。また、サブネットマスク、デフォルトゲートウェイの項目には以下をご指定ください。

IPアドレス:パラメータシートまたは、モデム裏面を参照 サブネットマスク:255.255.0.0 デフォルトゲートウェイ:10.1.1.253 次に「次のDNSサーバーのアドレスを使う」にチェックを入れ、以下の内容をご指定 ください。

優先DNSサーバーのIPアドレス:10.1.1.252 代替DNSサーバーのIPアドレス:10.1.1.251 インターネット プロトコル (TCP/IP)のプロパティ ? × 全般 ネットワークでこの機能がサポートされている場合は、IP 設定を自動的に取得することがで きます。サポートされていない場合は、ネットワーク管理者に適切な IP 設定を問い合わせ てください。 IP アドレスを自動的に取得する(O) - 💽 次の IP アドレスを使う(S): IP アドレスO: 10 1 Х Х 255 0 サブネット マスク(U): 255 Π デフォルト ゲートウェイ(D): 10 253 1 1 C DNS サーバーのアドレスを自動的に取得する(B) ─⑥ 次の DNS サーバーのアドレスを使う(E): 優先 DNS サーバー(P): 10 1 1 252 代替 DNS サーバー(A): 10 1 1 251 詳細設定(∨)… キャンセル OK.

次に同じ画面の「詳細設定」ボタンをクリックし、「TCP/IP詳細設定」のウィンド ウが開きましたら、「WINS」のタブをクリックします。下のほうにある「NetBIO S over TCP/IPを無効にする」のチェックをいれて、「OK」ボタンを押してくださ い。「この接続のプライマリ WINS アドレスが空です。続行しますか?」というメッセージ がでる場合がありますが、その場合は「はい」を選択しください。

「NetBIOS over TCP/IPを有効にする」のチェックでも通信に支障はありま せんが、ファイル共有サービスなどの共有資源は、<u>CATVYインターネットに接続されて</u> いる他のパソコンから共有されるおそれがあります。

次に「インターネットプロトコル(TCP/IP)のプロパティ」を「OK」ボタンで 閉じ、更に「ローカルエリア接続のプロパティ」も「OK」ボタンで閉じ、「ローカルエリ ア接続状態」も「閉じる」ボタンで閉じ、最後にパソコンを再起動し、新しい設定を有効 にしてください。 設定の確認

ネットワークの設定が正常か確認します。 スタートメニュー→「プログラム」→「アク セサリ」→「コマンドプロンプト」で、「ipconfig /all」をコマンド入力してください。先 ほど指定したホスト名・DNSサーバー (優先・代替)、IPアドレス、サブネットマスク、 デフォルトゲートウェイが正しく表示されているか確認します。画面の表示については、 下図を参照してください。

| Mコマンド プロンプト                                                                                                    |                      |                                                                                                    |         |             |
|----------------------------------------------------------------------------------------------------|----------------------|----------------------------------------------------------------------------------------------------|---------|-------------|
| C:¥>ipconfig ∕all<br>Windows 2000 IP Configuration                                                                                                    |                      |                                                                                                    |         |             |
| Host Name                                                                                                    | ·····<br>·····<br>続: | : mycomputer<br>:<br>: Broadcast<br>: No<br>: No                                                                                 |         |             |
| Connection-specific DNS Su<br>Description<br>Physical Address<br>DHCP Enabled<br>IP Address<br>Subnet Mask<br>Default Gateway<br>DNS Servers<br>NetBIOS over Topip | ffix .               | :<br>: O×∆⊡ Ethernet<br>: 00-FF-00-FF-00-FF<br>: No<br>: 10.1.×.×<br>: 255.255.0.0<br>: 10.1.1.253<br>: 10.1.1.251<br>: Disabled | PC Card |             |
| C:¥>                                                                                                    |                      |                                                                                                    |         | <b>[-</b> ] |

エクストラパックをご利用の場合は、インターネットに接続するパソコンすべてにこの 作業を行ってください。設定の中で違いがでるのは、各パソコンのIPアドレスだけです。

ここまでが正常に完了したら、接続設定は完了です。ケーブルモデムとパソコンを接続 した状態で、インターネットアクセスが可能かお試しください。なおケーブルモデムとパ ソコンの接続については、第三章をご参考ください。

また、設定完了後もインターネットアクセスができない場合は、パソコン及びモデムの 再起動をお試しください。なお、モデムには電源スイッチがございませんので、コンセン トを抜いていただきますと、再起動いたします。

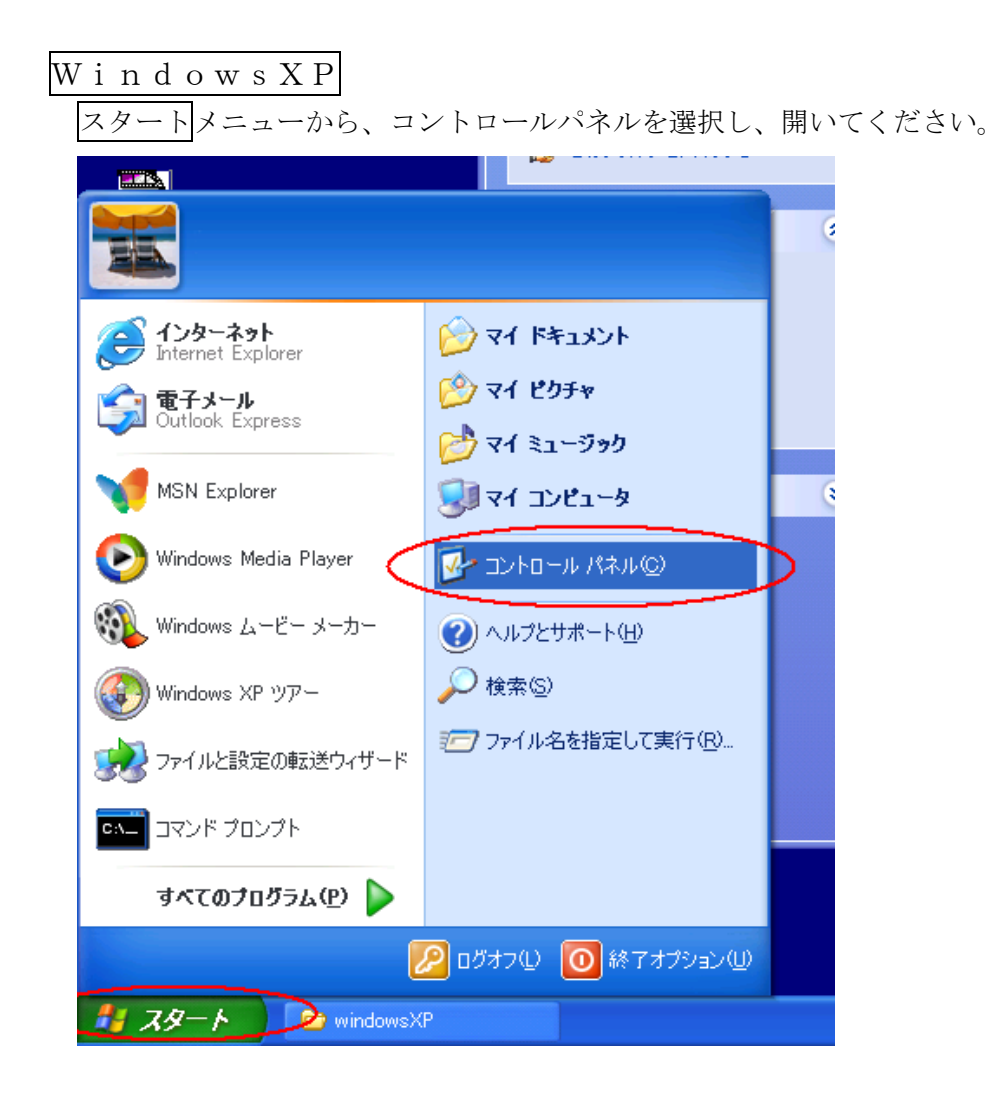

コントロールパネルを開いたら、<u>左上の欄で「クラシック表示に切り替える」をクリッ</u> <u>クしてください。</u>

| ים-אכב 🍕    | ール パネノ | ŀ      |        |                |
|-------------|--------|--------|--------|----------------|
| ファイル(E)     | 編集(E)  | 表示(⊻   | ) お気に7 | (Ŋ( <u>A</u> ) |
| € 戻る        | • 🕤 •  | ø      | 🔎 検索   | B              |
| עב 🛃        | א א-םא | ネル     | ۲      |                |
| <b>b</b> 95 | シック表示に | :切り替え: | 3      |                |
|             |        |        |        |                |

次に、モデムとパソコンがLANケーブルで接続された状態で、「コントロールパネル」 内の「ネットワーク接続」をダブルクリックしてください。 次に「ローカルエリア接続」のアイコンをダブルクリックします。「ローカルエリア接続 の状態」のウィンドウが表示されましたら、「プロパティ」ボタンを押します。

|   | ^ | LAN または高速インターネット                                                            |         |
|---|---|-----------------------------------------------------------------------------|---------|
|   |   | ローカル エリア接続<br>ローカル エリア接続<br>○×△□ Ethernet Adapter                           |         |
|   |   | ▲ ローカル エリア接続の状態                                                             | ? 🔀     |
| 4 |   | 全般 サポート                                                                     |         |
| 1 |   | 接続     接続       状態:     接続       維続時間:     00:32:42       速度:     10.0 Mbps |         |
|   |   | 動作状況     送信 (二) 受信       パケット:     189       122                            |         |
|   | ~ | (プロパティア) 無効にする(2)                                                           |         |
|   |   | <br>「 閉じる(                                                                  | $\odot$ |

下図のように「インターネットプロトコル(TCP/IP)」が一覧の中に入っていれば、 左のチェックボックスにチェックが入っていることを確認していただきます。入っていま したら、これを選択し、「プロパティ」ボタンを押してください。

| 🕹 ローカル エリア接続のブロバティ 🛛 💽 🔀                                                                     |
|----------------------------------------------------------------------------------------------|
| 全般認証詳細設定                                                                                     |
| 接続の方法:                                                                                       |
| → C×△□ Ethernet Adapter                                                                      |
| 構成(                                                                                          |
| この接続は次の項目を使用します(_):                                                                          |
| □ ■ Microsoft ネットワーク用クライアント<br>□ ■ Microsoft ネットワーク用ファイルとプリンタ共有                              |
| <ul> <li>☑ □ QuoS パケット スケジューラ</li> <li>☑ □ □ インターネット プロトコル (TCP/IP)</li> </ul>               |
| インストール(1) 削除(1) プロパティ(12)                                                                    |
| 説明<br>伝送制御プロトコル/インターネット プロトコル。相互接続されたさまざまな<br>ネットワーク間の通信を提供する、既定のワイド エリア ネットワーク プロトコ<br>ルです。 |
| □ 接続時に通知領域にインジケータを表示する(₩)                                                                    |
| OK キャンセル                                                                                     |

一覧に「インターネットプロトコル(TCP/IP)」が無い場合、「インストール」を クリックし、「プロトコル」を選択し「追加」、さらに「インターネットプロトコル(TC P/IP)」を選択し、「OK」を押すと、項目が追加されます。

なお、「Microsoftネットワーク用クライアント」、「Microsoftネットワーク用ファイルと プリンタ共有」などはCATVインターネット接続環境では使用しませんので、必要が無 い場合は、上図のように左のチェックをはずしていただくか、「削除」ボタンで削除いただ くことをお奨めいたします。(削除した内容があとから必要になった際は「インストール」 から追加可能です。)

「インターネットプロトコル(TCP/IP)のプロパティ」のウィンドウが開きましたら、「次のIPアドレスを使う」にチェックをいれ、「IPアドレス」を<u>別紙パラメータシートか、モデム裏側の「IPアドレス」のシールを参照して</u>入力します。間違うと通信できなくなりますので<u>正確に設定してください</u>。また、サブネットマスク、デフォルトゲートウェイの項目には以下をご指定ください。

IPアドレス:パラメータシートまたは、モデム裏面を参照 サブネットマスク:255.255.0.0 デフォルトゲートウェイ:10.1.1.253

次に「次のDNSサーバーのアドレスを使う」にチェックを入れ、以下の内容をご指定く ださい。

> 優先DNSサーバーのIPアドレス:10.1.1.252 代替DNSサーバーのIPアドレス:10.1.1.251

| インターネット プロトコル(TCP/IP)のプロ                                    | パティ              |              |                 |                 | ? 🗙        |
|-------------------------------------------------------------|------------------|--------------|-----------------|-----------------|------------|
| 全般                                                          |                  |              |                 |                 |            |
| ネットワークでこの機能がサポートされている場<br>きます。サポートされていない場合は、ネットワ・<br>てください。 | 合は、IP ↓<br>−ク管理者 | 設定を自<br>計に適切 | 目動的<br>は IP     | に取得するこ<br>設定を問い | とがで<br>合わせ |
| ○ IP アドレスを自動的に取得する(Q)                                       |                  |              |                 |                 |            |
| (③)次の IP アドレスを使う(S):                                        |                  |              |                 |                 |            |
| IP アドレスΦ:                                                   | 10               | 1            | ×               | ×               |            |
| サブネット マスク(山):                                               | 255              | 255          | 0               | 0               |            |
| デフォルト ゲートウェイ (型):                                           | 10               | 1            | 1               | 253             |            |
| ○ DNS サーバーのアドレスを自動的に取得                                      | 导する( <u>B</u> )  |              |                 |                 |            |
| ○ 次の DNS サーバーのアドレスを使う(E):                                   | <u> </u>         |              |                 |                 |            |
| 優先 DNS サーバー( <u>P</u> ):                                    | 10               | 1            | 1               | 252             |            |
| 代替 DNS サーバー( <u>A</u> ):                                    | 10               | 1            | 1               | 251             |            |
|                                                             |                  |              | $\triangleleft$ | 詳細設定(           | v          |
|                                                             | (                | С            | K               | <b>*</b>        | いセル        |

次に同じ画面の「詳細設定」ボタンをクリックし、「TCP/IP詳細設定」のウィンド ウが開きましたら、「WINS」のタブをクリックします。さらに「NetBIOS設定」 の項目で、「NetBIOS overTCP/IPを無効にする」のチェックを入れ、「OK」 ボタンを押してください。「この接続のプライマリ WINS アドレスが空です。続行します か?」というメッセージがでる場合がありますが、その場合は「はい」を選択しください。

「NetBIOS over TCP/IPを有効にする」のチェックでも通信に支障はありま せんが、ファイル共有サービスなどの共有資源は、<u>CATVYインターネットに接続されて</u> いる他のパソコンから共有されるおそれがあります。

次に「インターネットプロトコル(TCP/IP)のプロパティ」を「OK」ボタンで 閉じ、更に「ローカルエリア接続のプロパティ」も「閉じる」ボタンで閉じます。 設定の確認

「ローカルエリア接続の状態」の画面に戻りましたら、上部の「サポート」タブをクリックし、さらに「詳細(D)」をクリックし、設定情報の確認をします。

| 上 ローカル エリア接続の状態 | ? 🛛 |
|-----------------|-----|
|                 |     |
| 1女小元<br>1大作名-   | 接続  |

IP アドレス、サブネットマスク、デフォルトゲートウェイ、 DNS サーバーの項目に入力した各設定項目が正しく表示されているかをご確認ください。

エクストラパックをご利用の場合は、インターネットに接続するパソコンすべてにこの 作業を行ってください。設定の中で違いがでるのは、各パソコンのIPアドレスだけです。

ここまでが正常に完了したら、接続設定は完了です。ケーブルモデムとパソコンを接続 した状態で、インターネットアクセスが可能かお試しください。なおケーブルモデムとパ ソコンの接続については、第三章をご参考ください。

また、設定完了後もインターネットアクセスができない場合は、パソコン及びモデムの 再起動をお試しください。なお、モデムには電源スイッチがございませんので、コンセン トを抜いていただきますと、再起動いたします。

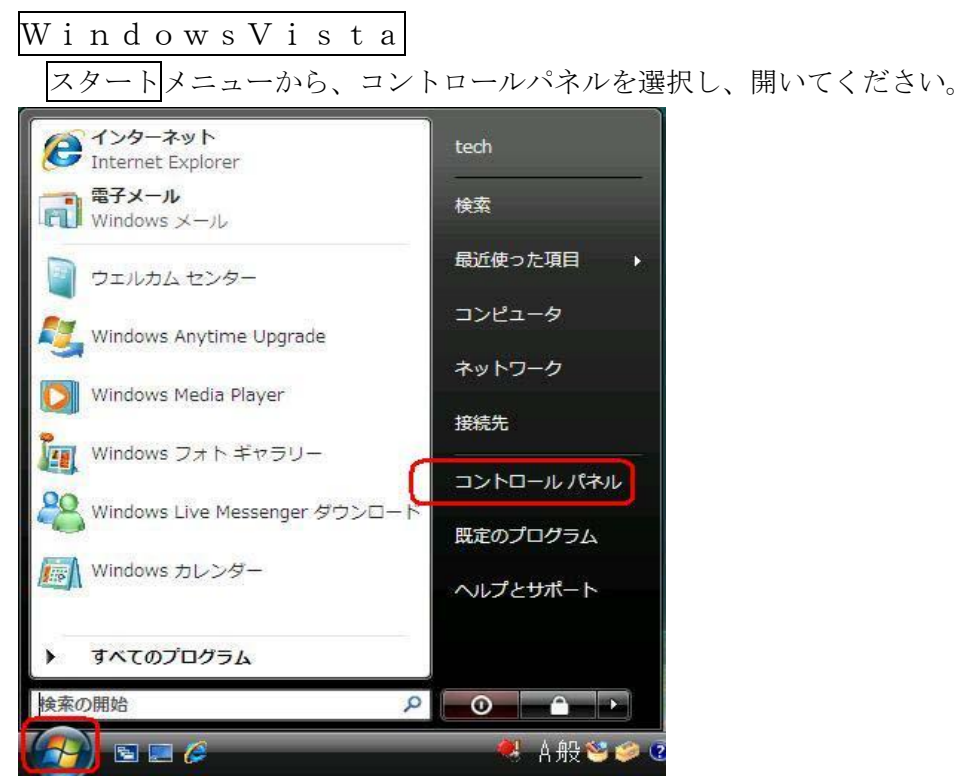

次に、モデムとパソコンがLANケーブルで接続された状態で、「コントロールパネル」 内の「ネットワークとインターネット」内にある「ネットワークの状態とタスクの表示」 をダブルクリックしてください。

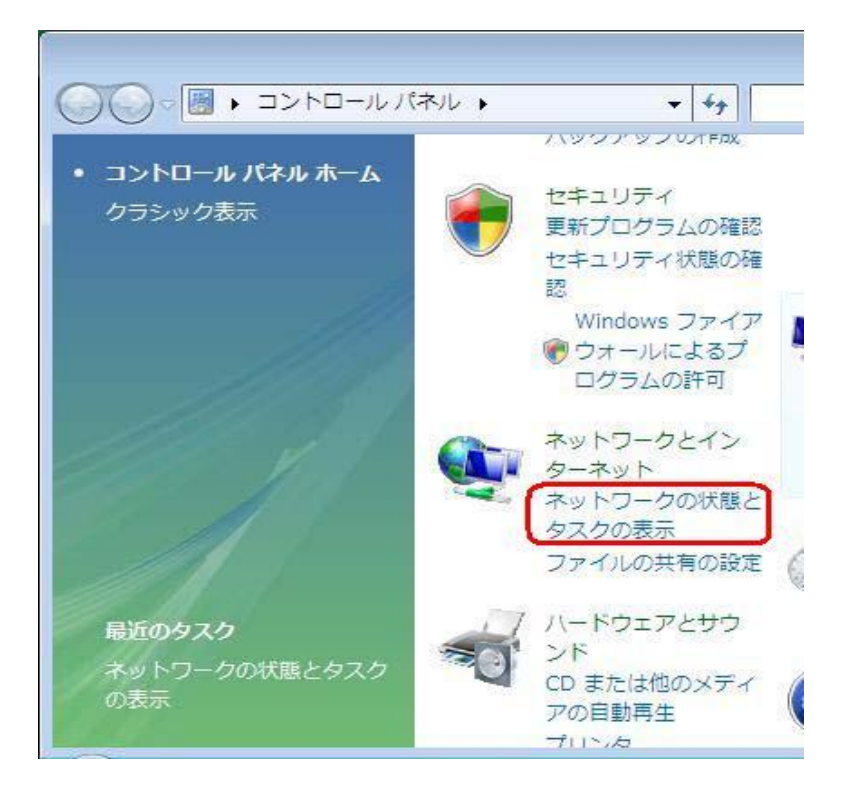

次に「ローカルエリア接続」の右側の「状態の表示」をクリックします。

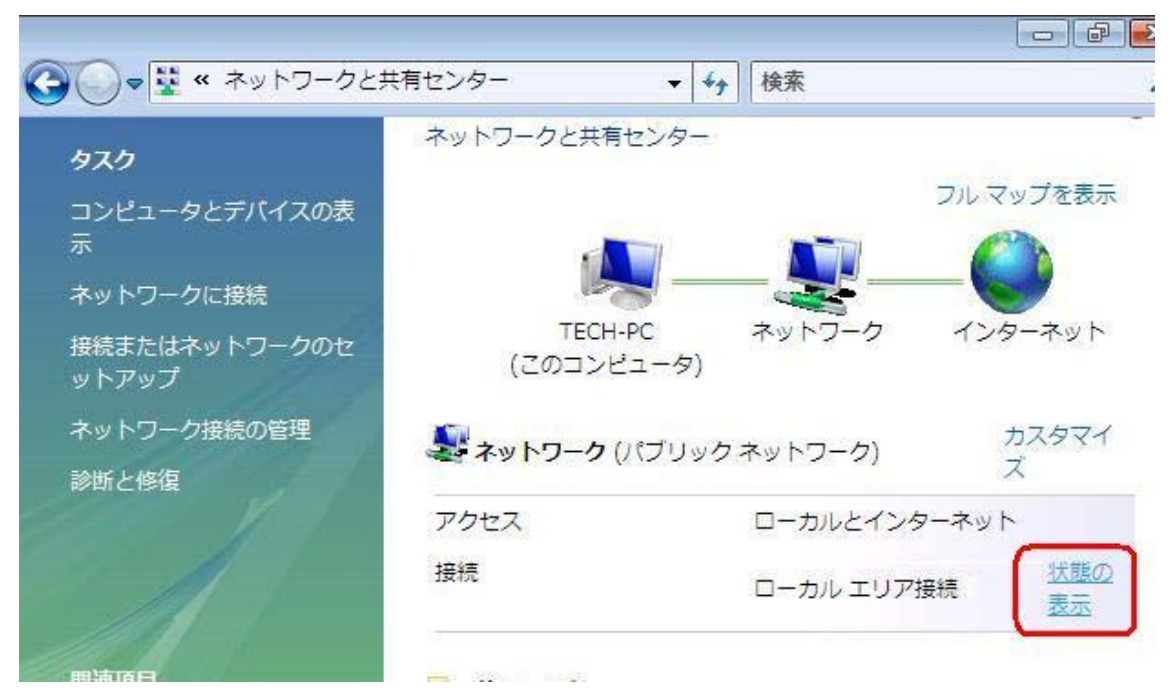

「ローカルエリア接続の状態」の「プロパティ」ボタンを押してください。

| 全般                      |               |
|-------------------------|---------------|
| 接続                      |               |
| IPv4 接続:                | ローカル          |
| IPv6 接続:                | 限定            |
| メディアの状態                 | 有効            |
| 期間:                     | 100.00/08     |
| 速度                      | Mbps          |
| 動作状況                    |               |
| 送信 ——                   | <b>9</b> — 受信 |
| ለፈት፦ 👘                  | Π             |
| 「●プロパティ(P)」 ●無効にする(D) [ | i診断(G)        |

「続行するにはあなたの許可が必要です」と表示される場合がありますが、「続行」して ください。次に、下図の通り「インターネットプロトコルバージョン4(TCP/IPv4)を選 択し、右下の「プロパティ」をクリックします。 「インターネットプロトコルバージョン4 (TCP/IPv4)のプロパティ」のウィンドウが 開きましたら、「次の I P アドレスを使う」にチェックをいれ、「I P アドレス」を<u>別紙パ</u> <u>ラメータシートか、モデム裏側の「I P アドレス」のシールを参照して</u>入力します。間違 うと通信できなくなりますので<u>正確に設定してください</u>。また、サブネットマスク、デフ ォルトゲートウェイの項目には以下をご指定ください。

| 13072007              | ⊃×□∆ Eth                                                         | ernet Ad                                       | lapter                                         | 2                            |                        |         |
|-----------------------|------------------------------------------------------------------|------------------------------------------------|------------------------------------------------|------------------------------|------------------------|---------|
| この接続                  | :(は)欠の項目を(                                                       | 使用します(                                         | O):                                            |                              | 構成(C)                  |         |
|                       | Microsoft ネッ<br>QoS パケット フ<br>Microsoft ネッ<br>インターネット<br>インターネット | トワーク用!<br>、ケジューラ<br>トワーク用:<br>パロトコル!<br>パロトコル! | フライアント<br>ファイルとプリン<br>ミージョン 6 (1<br>ミージョン 4 (1 | /夕共有<br>ICP/IP∨6<br>ICP/IP∨4 |                        |         |
|                       | Link-Layer To<br>Link-Layer To                                   | pology Di<br>pology Di                         | scovery Ma<br>iscovery Re:                     | pper I/O<br>sponder          | Driver                 |         |
| (イン                   | ストール(N)                                                          | ]                                              | 削除(U)                                          |                              | プロパティ(R)               |         |
| 説明<br>伝送<br>ネット<br>ルで | 制御プロトコル/<br>ワーク間の通信<br>す。                                        | インターネッ<br>を提供する                                | ット プロトコル<br>5、既定のワイ                            | 。相互接続<br>ドエリアジ               | 売されたさまざま;<br>ネットワーク プロ | な<br>トコ |

IP アドレス:パラメータシートまたは、モデム裏面を参照 サブネットマスク:255.255.0.0 デフォルトゲートウェイ:10.1.1.253

次に「次のDNSサーバーのアドレスを使う」にチェックを入れ、以下の内容をご指定 ください。

> 優先DNSサーバーの I Pアドレス: 10.1.1.252 代替DNSサーバーの I Pアドレス: 10.1.1.251

次に同じ画面の「詳細設定」ボタンをクリックし、「TCP/IP詳細設定」のウィンド ウが開きましたら、「WINS」のタブをクリックします。さらに「NetBIOS設定」 の項目で、「NetBIOS over TCP/IPを無効にする」のチェックを入れ、「OK」 ボタンを押してください。「NetBIOS over TCP/IPを有効にする」のチェック でも通信に支障はありませんが、ファイル共有サービスなどの共有資源は、<u>CATVYイン</u> ターネットに接続されている他のパソコンから共有されるおそれがあります。

| ットワークでこの機能がサポートされてい<br>ます。サポートされていない場合は、ネ | いる場合は、IP 設定を自動的に取得することがで<br>ットワーク管理者に適切な IP 設定を問い合わせ |
|-------------------------------------------|------------------------------------------------------|
| ください。                                     |                                                      |
| ◎ IP アドレスを自動的に取得する(0)                     | ))                                                   |
| ② 次の IP アドレスを使う(S): 一                     |                                                      |
| IP アドレス(D:                                | 10 . 1 . × . ×                                       |
| サブネット マスク(U):                             | 255 . 255 . 0 . 0                                    |
| デフォルト ゲートウェイ(D):                          | 10 . 1 . 1 . 253                                     |
| 🕐 DNS サーバーのアドレスを自動的                       | u(J取得する(B)                                           |
| ◎ 次の DNS サーバーのアドレスを修                      | €ð(E)                                                |
| 優先 DNS サーバー(P):                           | 10 . 1 . 1 . 252                                     |
| 代替 DNS サーバー(A):                           | 10 . 1 . 1 . 251                                     |
|                                           | <u></u>                                              |

次に「インターネットプロトコルバージョン4 (TCP/IPv4) のプロパティ」を「OK」 ボタンで閉じ、更に「ローカルエリア接続のプロパティ」も「OK」ボタンで閉じてくだ さい。

| IPv4 接続:                                 | インターネット                   |
|------------------------------------------|---------------------------|
| IPv6 接続:                                 | 限定                        |
| メディアの状態:                                 | 有効                        |
| 期間                                       | 10/26/14                  |
|                                          |                           |
|                                          |                           |
| 助作状况———————————————————————————————————— |                           |
| 動作状況<br>送伯                               | i — 💘 — 受信                |
| 動作状況送伯<br>                               | i — Vii — 受信<br>1099 — Um |

「ローカルエリア接続の状態」の画面に戻りましたら「接続」の部分の「詳細(E)」をクリ ックし、設定情報の確認をします。

IPv4 アドレス、IPv4 サブネットマスク、IPv4 デフォルトゲートウェイ、IPv4 DNS サ ーバーの項目に入力した各設定項目が正しく表示されているかをご確認ください。

エクストラパックをご利用の場合は、インターネットに接続するパソコンすべてにこの 作業を行ってください。設定の中で違いがでるのは、各パソコンのIPアドレスだけです。

ここまでが正常に完了したら、接続設定は完了です。ケーブルモデムとパソコンを接続 した状態で、インターネットアクセスが可能かお試しください。なおケーブルモデムとパ ソコンの接続については、第三章をご参考ください。

また、設定完了後もインターネットアクセスができない場合は、パソコン及びモデムの 再起動をお試しください。なお、モデムには電源スイッチがございませんので、コンセン トを抜いていただきますと、再起動いたします。

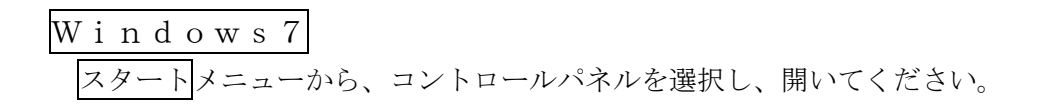

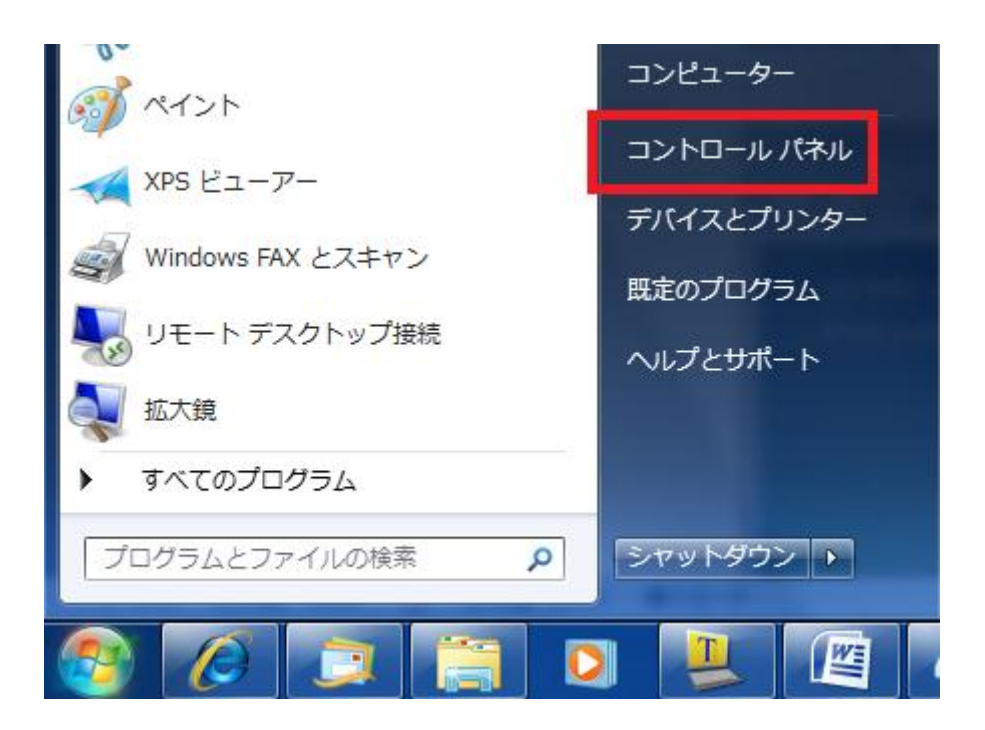

次に、モデムとパソコンがLANケーブルで接続された状態で、「コントロールパネル」 内の「ネットワークとインターネット」内にある「ネットワークの状態とタスクの表示」 をクリックしてください。

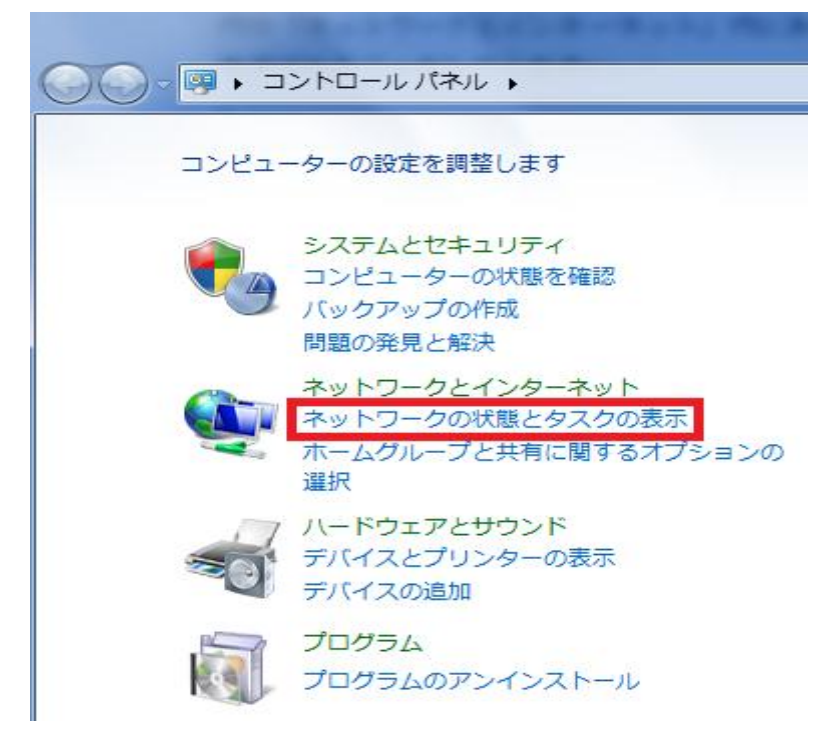

次に「アクティブなネットワークの表示」の右側の「ローカルエリア接続」をクリック します。

| 基本ネットワーク情報の表示と接続       | 売のセットアップ |                 | 0                                 |
|------------------------|----------|-----------------|-----------------------------------|
| <b>I</b>               | <u>.</u> | <b>*</b> 🥘      | フル マップの表示                         |
| TECH-HP<br>(このコンピューター) | 識別中      | インターネ           | ν<br>ν<br>ν                       |
| アクティブなネットワークの表示        |          |                 | 接続または切断                           |
| ○ 識別中                  |          | アクセスの種類:<br>接続: | インターネット アクセ<br>スなし<br>PDDDル エリア接続 |

「ローカルエリア接続の状態」の「プロパティ」ボタンを押してください。

| ローカル エリア接線 | もの状態        | •   |
|------------|-------------|-----|
| 全般         |             |     |
| 接続         |             |     |
| IPv4 接続:   | ローカル        |     |
| IPv6 接続:   | 限定          | 2   |
| メディアの状態:   | 有效          | 3   |
| 期間:        | 00.000      | l.  |
| 速度:        | Mbps        |     |
| 動作状況————   |             | -   |
|            | 送信 — 💐 — 受信 |     |
| /ሃብኑ፡      | IP I T      | r.  |
| (P)        | ⑦無効にする(D)   |     |
|            | 開じる         | (C) |

「続行するにはあなたの許可が必要です」と表示される場合がありますが、「続行」して ください。次に、下図の通り「インターネットプロトコルバージョン4(TCP/Ipv4)を選 択し、右下の「プロパティ」をクリックします。

|                                    | hernet Adapter                                     |               |
|------------------------------------|----------------------------------------------------|---------------|
| の接続は次の項目を                          | 使用します(0):                                          | 【 構成(C)       |
| ☑ 📲 Microsoft ネ                    | ットワーク用クライアント                                       |               |
| ☑ 📕QoS バケット<br>□ 💻 Microsoft ネ     | スケシューラ<br>ットワーク用ファイルとプリンタ                          | 进有            |
| ▼ ▲ インターネット                        | プロトコル バージョン 6 (TC                                  | P/IPv6)       |
| 🗹 🗻 インターネット                        | プロトコル バージョン 4 (TC                                  | P/IPv4)       |
| 🗹 🚣 Link-Layer<br>🗹 🔺 Link-Layer 1 | Topology Discovery Mapp<br>Topology Discovery Resp | onder         |
| インストール(N)                          |                                                    | ) [ プロパティ(R)  |
| 說明                                 |                                                    |               |
| 伝送制御プロトコル                          | ・/インターネット プロトコル。・<br>言を提供する。 歴史のロイド                | 相互接続されたさまざまな。 |

「インターネットプロトコルバージョン4(TCP/IPv4)のプロパティ」のウィ ンドウが開きましたら、「次のIPアドレスを使う」にチェックをいれ、「IPアドレス」 を<u>別紙パラメータシートか、モデム裏側の「IPアドレス」のシールを参照して</u>入力しま す。間違うと通信できなくなりますので<u>正確に設定してください</u>。また、サブネットマス ク、デフォルトゲートウェイの項目には以下をご指定ください。

> IPアドレス:パラメータシートまたは、モデム裏面を参照 サブネットマスク:255.255.0.0 デフォルトゲートウェイ:10.1.1.253

次に「次のDNSサーバーのアドレスを使う」にチェックを入れ、以下の内容をご指定 ください。

> 優先DNSサーバーの I Pアドレス: 10.1.1.252 代替DNSサーバーの I Pアドレス: 10.1.1.251

| ットリークにこの機能がりホートされい<br>ます。サポートされていない場合は、ネ<br>ください。 | いっぷっといい。<br>シットワーク管理者に適切なIP設定を問い合わせ |
|---------------------------------------------------|-------------------------------------|
| ◎ IP アドレスを自動的に取得する((<br>◎ )次の IP アドレスを使う(S):      | ))                                  |
| IP アドレス(D:                                        | 10 . 1 . × . ×                      |
| サブネット マスク(U):                                     | 255 . 255 . 0 . 0                   |
| デフォルト ゲートウェイ(D):                                  | 10 . 1 . 1 . 253                    |
| 🕐 DNS サーバーのアドレスを自動的                               | )に取得する(B)                           |
| ◎ 次の DNS サーバーのアドレスを修                              | 走う(E)                               |
| 優先 DNS サーバー(P):                                   | 10 . 1 . 1 . 252                    |
| 代替 DNS サーバー(A):                                   | 10 . 1 . 1 . 251                    |
|                                                   | E¥émE&⇔0.0                          |

次に同じ画面の「詳細設定」ボタンをクリックし、「TCP/IP詳細設定」のウィンド ウが開きましたら、「WINS」のタブをクリックします。さらに「NetBIOS設定」 の項目で、「NetBIOS over TCP/IPを無効にする」のチェックを入れ、「OK」 ボタンを押してください。「NetBIOS over TCP/IPを有効にする」のチェック でも通信に支障はありませんが、ファイル共有サービスなどの共有資源は、<u>CATVYイン</u> ターネットに接続されている他のパソコンから共有されるおそれがあります。

次に「インターネットプロトコルバージョン4 (TCP/IPv4)のプロパティ」を 「OK」ボタンで閉じ、更に「ローカルエリア接続のプロパティ」も「OK」ボタンで閉 じてください。

| WINDOWS / TERTUCA                                                  | 1る他のホーム コンピューターと                                                     | の共有                                                          |
|--------------------------------------------------------------------|----------------------------------------------------------------------|--------------------------------------------------------------|
| ホームグループを利用す<br>ンターを共有したり、デ<br>グループはパスワードに<br>択できます。<br>ホームグループの詳細を | ると、Windows 7 を実行している<br>バイスにメディア コンテンツをス<br>よって保護され、ユーザーはその<br>表示します | 6倍のコンピューターとファイルやプリ<br>トリーム配信したりできます。ホーム<br>グループで共有するものをいつでも選 |
| 共有する項目を選択して                                                        | ください                                                                 |                                                              |
| 図ピクチャ                                                              | ■ドキュメント                                                              |                                                              |
| 👿 ミュージック                                                           | ▼プリンター                                                               |                                                              |
| ■ビデオ                                                               |                                                                      |                                                              |
|                                                                    |                                                                      |                                                              |

なお、ホームグループの作成という画面が出る場合(前ページの下の図)がございます が、その場合はキャンセルのボタンをクリックしてください。弊社インターネットを利用 する上では、特に必要ない項目になります。なお、家庭内で複数のパソコンでネットワー クを構築し、ファイルの共有をする場合は、パソコンの取扱説明書をご参照いただき、設 定する必要があります。

| 接続                                           |             |
|----------------------------------------------|-------------|
| IPv4 接続:                                     | インターネット     |
| IPv6 接続:                                     | 限定          |
| メディアの状態                                      | 有効          |
| 期間:                                          | 10/26:14    |
| ● <b>● ● ● ● ● ●</b> ● ● ● ● ● ● ● ● ● ● ● ● | J           |
|                                              | 送信 — 🔍 — 受信 |
| ля н                                         | 1069   1711 |
|                                              |             |

「ローカルエリアの状態」の画面に戻りましたら「接続」の部分の「詳細(E)」をクリックし、設定情報の確認をします。

IPv4 アドレス、IPv4 サブネットマスク、IPv4 デフォルトゲートウェイ、IPv4 DNS サ ーバーの項目に入力した各設定項目が正しく表示されているかをご確認ください。

エクストラパックをご利用の場合は、インターネットに接続するパソコンすべてにこの 作業を行ってください。設定の中で違いがでるのは、各パソコンのIPアドレスだけです。

ここまでが正常に完了したら、接続設定は完了です。ケーブルモデムとパソコンを接続 した状態で、インターネットアクセスが可能かお試しください。なおケーブルモデムとパ ソコンの接続については、第三章をご参考ください。

また、設定完了後もインターネットアクセスができない場合は、パソコン及びモデムの 再起動をお試しください。なお、モデムには電源スイッチがございませんので、コンセン トを抜いていただきますと、再起動いたします。

#### 第三章 モデムの動作確認と接続方法

モデムはCATV網とパソコンの仲介をします。モデムは、電源の投入後、パソコンの イーサネットアダプタがもつMACアドレスと呼ばれる内部番号を記憶します。基本サー ビスでは、初めて接続されたイーサネットアダプタのMACアドレスを、エクストラパッ ク(モデム1台に対しハブ経由で複数台のパソコン接続をサポート)、SOHOサービスでは、 所定の台数分、イーサネットアダプタのMACアドレスを記憶します。そのため、<u>モデム</u> に接続されている機器が変わる際は、一度モデムの電源を落とす必要があります。 モデム には電源スイッチがありませんので、コンセントを差し込むことにより電源を投入するこ とになります。

また電源投入後、稼動状態になるまで多少時間がかかりますのでコンセントを抜かない でください<u>。電源投入後は、モデムのLED(ランプ)の点灯・点滅が変動します。万が</u> 一、時間が経ってもモデムが稼動状態にならない場合は電源を切り再度電源を投入してく ださい。

モデムとパソコンは、LANケーブルで接続します。基本サービスでは、モデムとパソ コン間をイーサネット<u>ストレート</u>ケーブルで接続します。エクストラパックコースでは、 ハブという機器をご用意いただいた上で、モデムとハブ間はイーサネット<u>クロス</u>ケーブル (ハブにカスケードポートがある場合はストレートケーブルも可能)、ハブから各パソコン へはイーサネット<u>ストレート</u>ケーブルで接続します。(ハブはお客様にてご用意ください。 パソコンショップ等で購入できます。)

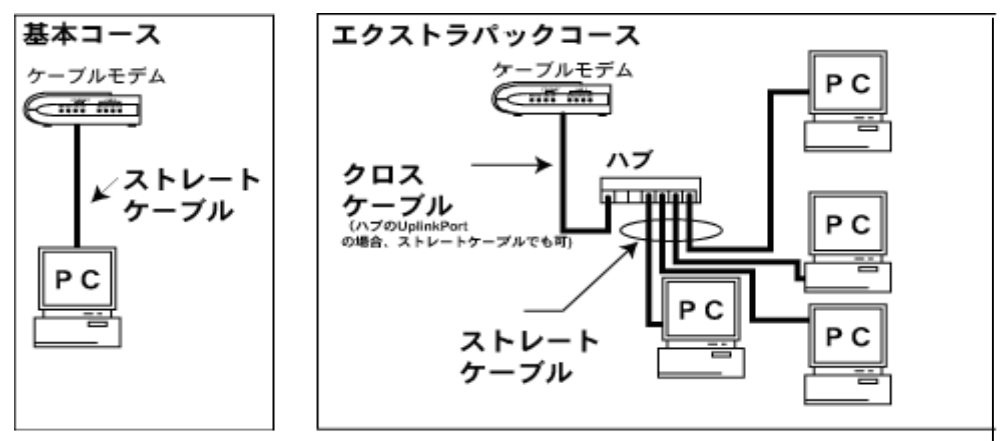

<接続概要>

モデムはインターネットを利用していないときも、モデム制御情報を当局側と交信して おり、障害状況の確認や管理ソフトウェアの更新を行っております。お客様の都合で一時 的に電源を切ることはかまいませんが、<u>原則的にはモデムの電源は常に投入しておくよう</u> にお願いいたします。モデムの電源を切った場合、モデムが再起動し、正常動作を始める まで、多少時間がかかる場合がありますので、ご了承ください。また同軸ケーブルはモデ ムから絶対に外さないでください。 ・CMA-100/200タイプモデム(グレー/シルバー色・プラスティック製) モデムが稼動状態かどうかの判断は、モデム前面の「POWER」ランプおよび、「SYNC」 ランプが定常点灯していることで判断します。(モデムのランプが正常稼動しない場合は ページ後半の(備考)を参照ください。)

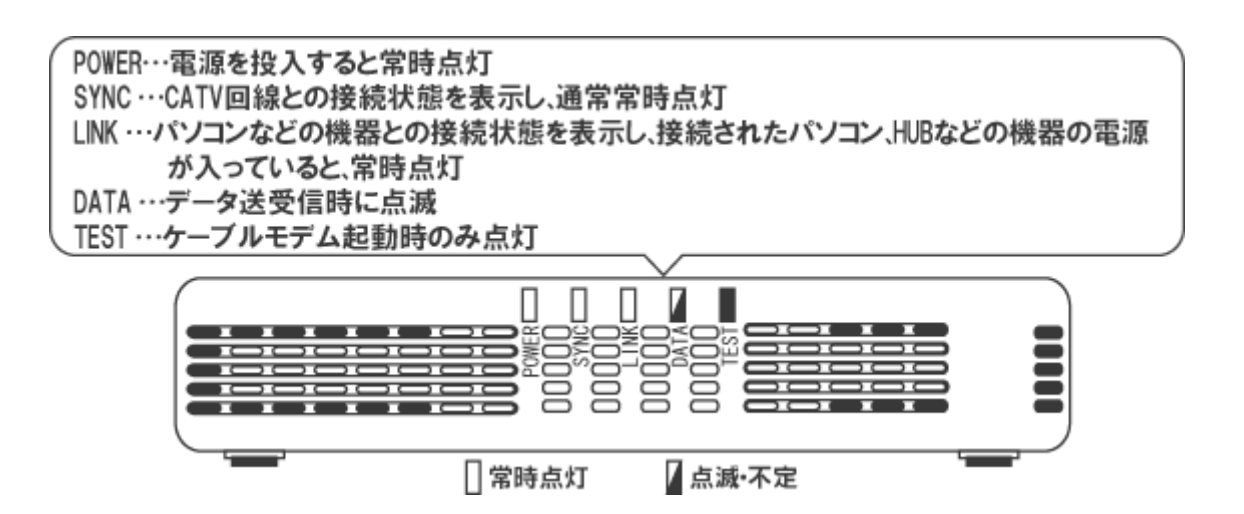

モデムとパソコンをLANケーブルで接続したら、パソコンの電源が投入された状態で、 「LINK」ランプ、「DATA」ランプを確認してください。「LINK」ランプが定常点灯、 「DATA」ランプが点滅している状態が正常です。

「LINK」ランプが消えているようでしたら、モデムはパソコンのイーサネットアダプタ を認識できていません。<u>LANケーブルやイーサネットアダプタがきちんと装着されてい</u> <u>るか</u>、または、接続概要をご覧の上、<u>LANケーブルのストレート・クロスを正しく使わ</u> <u>れているかご確認ください。</u>

なお、USB ポートは、弊社ではサポートしておりませんのでお使いいただけません。ご 了承ください。

(備考)

ごくまれに、モデムが、正常に動作しなくなる場合があります。そういった<u>状態では、</u> 通信レスポンスが極端に低下したり、「SYNK」が消灯、あるいは点滅するなどの症状が現 れます。そのような場合、パソコンの電源は入ったままで結構ですので、以下の試行をし て下さい。

電源コンセントの抜き差しによりモデムの電源を切り再度電源を投入して、5分ほど待つ。 上記の試行で、モデムが復旧しない場合は弊社にご一報ください。 ・CME032(CME030)タイプモデム(黒/シルバー色・プラスティック製)
 モデムが稼動状態かどうかの判断は、モデム前面のPWR ランプおよび、「CABLE」とあるカテゴリのLNKおよびSYNの2つのランプが定常点灯していることで判断します。(モデムのランプが正常稼動しない場合はページ後半の(備考)を参照ください。)

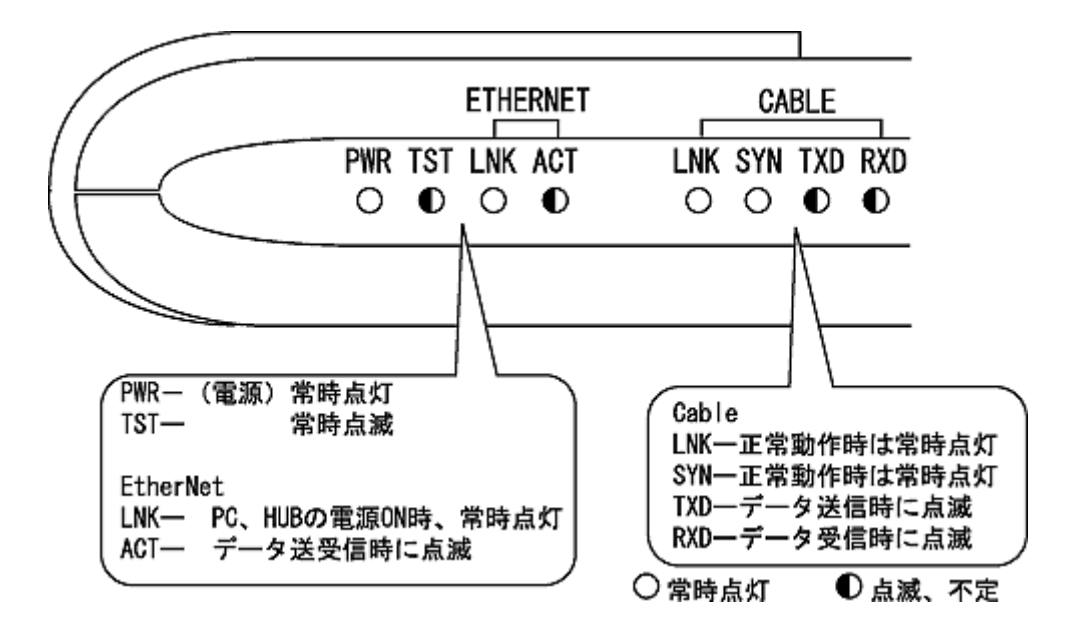

モデムとパソコンをLANケーブルで接続したら、パソコンの電源が投入された状態で、 「ETHERNET」とあるカテゴリのLNK ランプを確認してください。

ランプが消えているようでしたら、モデムはパソコンのイーサネットアダプタを認識で きていません。<u>LANケーブルやイーサネットアダプタがきちんと装着されているか</u>、ま たは、接続概要をご覧の上、<u>LANケーブルのストレート・クロスを正しく使われている</u> <u>かご確認ください。</u>

(備考)

ごくまれに、モデムが、正常に動作しなくなる場合があります。<u>そういった状態では、</u> 通信レスポンスが極端に低下したり、「CABLE」カテゴリのLNKやSYNが消灯、あるい は点滅するなどの症状が現れます。そのような場合、パソコンの電源は入ったままで結構 ですので、以下の試行をして下さい。

1. モデムの電源を切り再度電源を投入して、5分ほど待つ。

 1.で復旧しない場合、モデムの後ろ側の「RST」という小さなボタンをモデムの電源 が入った状態で、ペン先などで10秒程度押して20分ほど待つ。

上記の試行で、モデムが復旧しない場合は弊社にご一報ください。

・BRG-35202Jタイプモデム(ダークグレー色・プラスティック製)

モデムが稼動状態かどうかの判断は、モデムの「Power」ランプ、「Cable」ランプ、 「Status」ランプが「緑」に定常点灯していることで判断します。

次にモデムとパソコンをLANケーブルで接続したら、パソコンの電源が投入された状態で、「Ethernet」ランプを確認してください。「Ethernet」ランプが「点滅」している状態が正常です。詳細は下図をご参照ください。

(モデムのランプが正常稼動しない場合はページ後半の(備考)を参照ください。)

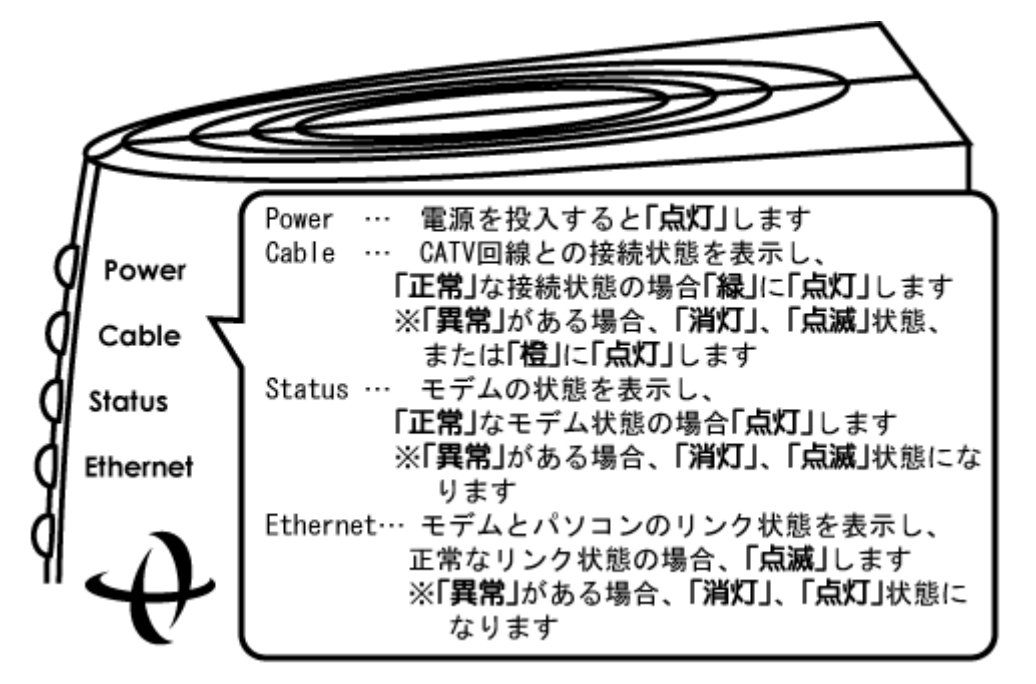

「Ethernet」ランプが消えているようでしたら、モデムはパソコンのイーサネットアダ プタを認識できていません。<u>LANケーブルやイーサネットアダプタがきちんと装着され</u> <u>ているか</u>、または、接続概要をご覧の上、<u>LANケーブルのストレート・クロスを正しく</u> 使われているかご確認ください。

(備考)

ごくまれに、モデムが、正常に動作しなくなる場合があります。そういった<u>状態では、</u> 通信レスポンスが極端に低下したり、「Cable」ランプは消灯、点滅、「緑」ではなく「橙」 に点灯。「Status」ランプが消灯、点滅。「Ethernet」ランプが「点滅」ではなく「点灯」 状態になるといった症状が現れます。そのような場合、パソコンの電源は入ったままで結 構ですので、以下の試行をして下さい。

電源コンセントの抜き差しによりモデムの電源を切り再度電源を投入して、5分ほど待つ。 上記の試行で、モデムが復旧しない場合は弊社にご一報ください。 ・CBC200J・200J2・200J3 (ダークグレー色・プラスティック製)
 モデムが稼動状態かどうかの判断は、モデム前面の「POWER」ランプおよび、「CABLE」
 ランプが定常点灯していることで判断します。

(モデムのランプが正常稼動しない場合はページ後半の(備考)を参照ください。)

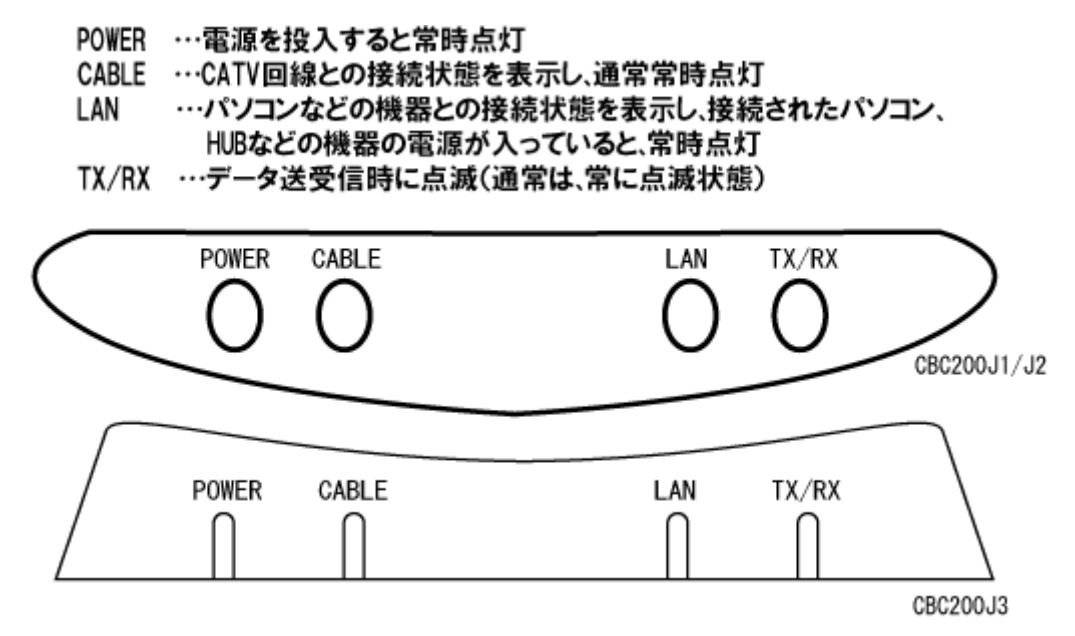

モデムとパソコンをLANケーブルで接続したら、パソコンの電源が投入された状態で、 「LAN」ランプ、「TX/RX」ランプを確認してください。「LAN」ランプが定常点灯、 「TX/RX」ランプが点滅している状態が正常です。

「LAN」ランプが消えているようでしたら、モデムはパソコンのイーサネットアダプタ を認識できていません。<u>LANケーブルやイーサネットアダプタがきちんと装着されてい</u> <u>るか</u>、または、概要をご覧の上、<u>LANケーブルのストレート・クロスを正しく使われて</u> いるかご確認ください。

(備考)

ごくまれに、モデムが、正常に動作しなくなる場合があります。そういった<u>状態では、</u> 通信レスポンスが極端に低下したり、「CABLE」が消灯、あるいは点滅するなどの症状が 現れます。そのような場合、パソコンの電源は入ったままで結構ですので、以下の試行を して下さい。

電源コンセントの抜き差しによりモデムの電源を切り再度電源を投入して、5分ほど待つ。 上記の試行で、モデムが復旧しない場合は弊社にご一報ください。

#### 第四章 メールの設定

メールの設定は、メールのユーザーカウントやパスワードなど、お客様の固有の情報が 必要になります。別途資料の「パラメータシート」をご参照ください。

※新規加入のお客様に関しましては、工事が完了してから、パラメータシートがお客様のもとに郵送されるまで若干の お時間をいただいております。ご了承ください。

<メール設定情報>

| ・ユーザーアカウント        | : パラメータシートに記載                                     |
|-------------------|---------------------------------------------------|
| ・パスワード            | : パラメータシートに記載 (アルファベットの大/小文字は区別します)               |
| ・受信メールサーバー (POP3) | : pop.ma.catvy.ne.jp                              |
| ・送信メールサーバー (SMTP) | : smtp.ma.catvy.ne.jp                             |
| ・メールアドレス          | : パラメータシートに記載 ("ユーザーアカウント "@ma.catvy.ne.jp という書式) |

※パスワードは他人に知られることのないように十分注意してください。

この章では、お使いのメールソフト別に設定方法を説明しております。

- ・<u>Outlook Express5.x、6.x</u>をお使いの方は、 $\rightarrow$  31ページ
- windows メール (windows Vista) をお使いの方は、  $\rightarrow 37$  ページ
- <u>outlook2007</u>をお使いの方は、→ 44ページ
- ・Windows live メールをお使いの方は、→  $47^{\sim}$

をご参照ください。

それ以外のメールソフトをお使いの方につきましては、メールソフトのマニュアルをご 参照ください。

## Outlook Express 5.x-6.x (アウトルックエクスプレス 5. x-6.x)

アウトルックエクスプレスを立ち上げ、メニューの「ツール」から、「アカウント」を選 択してください。

| Ľ | Outlook          | Express        |           |               |                   |        |
|---|------------------|----------------|-----------|---------------|-------------------|--------|
|   | ファイル( <u>E</u> ) | 編集( <u>E</u> ) | 表示♡       | ツール①          | メッセージ( <u>M</u> ) | ヘルプ(王) |
|   |                  | -<br>; j       | また<br>送受信 | עאין<br>דעאיק |                   | •      |

下図のウィンドウがあらわれますので、メールのタブを選択し、追加→メールを選んで ください。インターネット接続ウィザードが立ち上がります。

| ? 🛛                  |                                                               |
|----------------------|---------------------------------------------------------------|
| 道加(A)                | メール( <u>M)</u>                                                |
| 削除( <u>R</u> )       | ニュース( <u>N</u> )<br>ディレクトリ サービス( <u>D</u> )                   |
| ี วือパティ( <u>P</u> ) |                                                               |
| 既定に設定(D)             |                                                               |
| インポートΦ               |                                                               |
| エクスポート(匠)            |                                                               |
|                      |                                                               |
| [順番の設定(S)]           |                                                               |
| 閉じる                  |                                                               |
|                      | <ul> <li>アレンジェンジェンジェンジェンジェンジェンジェンジェンジェンジェンジェンジェンジェン</li></ul> |

下図では、送信者表示名を、自由に設定します。図では「山形 太郎」となっていますが、 アルファベット表記でもかまいません。またこの項目は必ずしも氏名である必要はござい ませんので好きなものを<u>任意</u>に入力し、終わりましたら、「次へ」をクリックします。

| インターネット接続ウィザード                                             |    |
|------------------------------------------------------------|----|
| 名前                                                         | ×  |
| 電子メールを送信するときに、名前が [送信者] のフィールドに表示されます。表示する名前を入力して<br>ください。 |    |
| 表示名(D): 山形 太郎<br>例 : Taro Chofu                            |    |
|                                                            |    |
|                                                            |    |
| < 戻る(B) <b>次へ(M) &gt; (キャン</b> )                           | セル |

次に、「電子メールアドレスを「パラメータシート」を参照し、半角で入力してください。 お客様のアドレスは「○○@ma.catvy.ne.jp」(○○部分はユーザーアカウント)となります。 終わりましたら「次へ」をクリックします。

| インターネット接続ウィザード                                                                                             |     |
|----------------------------------------------------------------------------------------------------|-----|
| インターネット電子メール アドレス                                                                                          | ×   |
| 電子メールのアドレスは、ほかのユーザーがあなたに電子メールを送信するために使います。<br>電子メール アドレス(E): 〇〇@macatvy.ne.jp<br>例 : t-chofu@microsoft.com |     |
| 〈戻る個〉 次へ心〉 キャ                                                                                              | ンセル |

下図では「受信メールのサーバーの種類」が「POP3」になっていることを確認し、「受信 メールサーバー」に「pop.ma.catvy.ne.jp」、「送信メールサーバー」に「smtp.ma.catvy.ne.jp」 と半角で入力してください。終わりましたら「次へ」をクリックしてください。

| インターネット接続ウィザード                                                              | $\mathbf{X}$     |
|-----------------------------------------------------------------------------|------------------|
| 電子メール サーバー名                                                                 | × ×              |
| 受信メール サーバーの種類(S)                                                            | POP3             |
| 受信メール (POP3、IMAP または HTTP) サーバー()                                           | p:               |
| pop.ma.catvy.ne.jp                                                          |                  |
| SMTP サーバーは、電子メールを送信するときに使用<br>送信メール (SMTP) サーバー(Q):<br>Ismtp.ma.catvy.ne.jp | するサーバーです。        |
|                                                                             |                  |
| (                                                                           | 〈戻る個〉 次へ心〉 キャンセル |

下図では、ユーザーアカウント(図例では〇〇となっています)とパスワードを入力しま す。<u>これらは「パラメータシート」に記載されていますので、</u>確認して半角で正確に入力 してください。<u>パスワードはアルファベットの大文字と小文字を区別して入力してくださ</u> い。(「Shift」キーを押しながら入力しますと通常小文字の場合、大文字入力となります。) パスワードは欄上では\*でマスクされます。入力しましたら「パスワードを保存する」の チェックを入れ、「次へ」をクリックしてください。

※最下段の「セキュリティで保護されたパスワード認証を使用する」はチェックを入れないでください。

| インターネット接続ウィザード                                                                                                    |    |
|----------------------------------------------------------------------------------------------------|----|
| インターネット メール ログオン                                                                                                    | s  |
| インターネット サービス プロバイダから提供されたアカウント名およびパスワードを入力してください。<br>アカウント名( <u>A</u> ):                                                                                                    | ]  |
| パスワード( <u>P</u> ):<br>▼********<br>▼パスワードを保存する( <u>W</u> )                                                                                                    | ]  |
| メール アカウンドにアクセスするときに、 インターネット サービス プロバイダがセキュリティで保護されたパスワ<br>ード認証 (SPA) を必要としている場合は [セキュリティで保護されたパスワード認証 (SPA) を使用する]<br>をオンにしてください。<br>セキュリティで保護されたパスワード認証 (SPA) を使用する( <u>S</u> ) |    |
| 〈戻る個〉 次へ(11) > (キャン                                                                                                    | セル |

下図の画面がでましたら、「完了」をクリックして終了してください。

| インターネット接続ウィザード                                                    |      |
|-------------------------------------------------------------------|------|
| 設定完了                                                              | ×    |
| セットアップを完了するのに必要な情報がすべて入力されました。<br>これらの設定を保存するには、「完了」 をクリックしてください。 |      |
| < 戻る(B) (売了) (キ+                                                  | ,ンセル |

インターネット接続ウィザードが終了しますと、「インターネットアカウント」の画面に戻 ります。下図のようになっていれば登録は完了しています。「閉じる」をクリックしてくだ さい。

以上でメールの登録作業はすべて終了です。

| インターネット アカウント        |             |         | ? 🛛       |
|----------------------|-------------|---------|-----------|
| すべて メール ニュース         | ディレクトリ サービス |         | 通加(A) ▶   |
| アカウント                | 種類          | 接続      | 削除(B)     |
| Repop.ma.catvy.ne.jp | メール (既定)    | 使用可能な接続 | プロパティ(P)  |
|                      |             |         | 既定(2設定(型) |
|                      |             |         | インポートΦ    |
|                      |             |         | エクスポート(匠) |
|                      |             |         |           |
|                      |             |         | 順番の設定(S)  |
|                      |             |         | (開じる)     |

<設定内容の確認>

※メール送受信の際エラーが発生しる場合や、設定項目を訂正したい場合はご参照ください。

Outlook Express の「ツール」メニューから「アカウント」を選択してください。

下図の「インターネット アカウント」ウィンドウが出ますので、項目を選択し、「プロパ ティ」をクリックしてください。

| インタ        | ーネット アカウント                                                |                               |               | ? 🔀                                                                                                    |
|------------|-----------------------------------------------------------|-------------------------------|---------------|----------------------------------------------------------------------------------------------------|
| 170<br>170 | ーネタト アカリント<br>ベて メール ニュース<br>Pカウント<br>Gpop.ma.catvy.ne.jp | ディレクトリ サービス<br>種類<br>メール (既定) | 接続<br>使用可能な接続 | ば加(A)     「<br>前助(A)     「<br>前助(B)     「<br>プロパティ(P)     既定に設定(D)     インボートQ     マトマードの(人の)     「     マトマードの(人の)     「     マードマードの(人の)     「     マードマードの(人の)     「     マードの(人の)     「     マードの(人の)     「      マードの(人の)     「      マードの(人の)     「      マードの(人の)     「      マードの(人の)     「      マードの(人の)     「      「      「      「      「      マードの(人の)     「      「      「      「      「      「      「      」      「      「      」      「      「      「      「      」      「      」      「      」      「      」      「      」      「      」      「      」      「      」      「      」      「      」      「      」      「      」      「      」      「      」      「      」     」      「      」      」      「      「      」 |
|            |                                                           |                               |               | <u>エクスボート(E)</u> …<br>順番の設定(S)…<br><b>閉じる</b>                                                                                                    |

プロパティが出ましたら下図のように「全般」のタブをクリックし、「ユーザー情報」の「名前」、「電子メールアドレス」が正しく入力されているか確認します。「名前」は任意のもの に変更可能です。

| メールアドレス : パラメータシートに記載("ユーザーアカウント "@ma.catvy.ne.jp と                              | :いう書式) |
|----------------------------------------------------------------------------------|--------|
| 🚘 pop.ma.catvy.ne.jp のプロパティ                                                      |        |
| <ul> <li> <b>アウ. ma.catyy.ne.jp のプロパティ</b></li></ul>                             |        |
| <ul> <li>○ メールの受信時および同期時にこのアカウントを含める①</li> <li>○ K キャンセル 適用(<u>A</u>)</li> </ul> |        |

次に「サーバー」のタブをクリックし、「サーバー情報」項目の「受信メールサーバーの種類」、「受信メール (POP3)」「送信メール (SMTP)」のアドレスを確認してください。

「受信メールサーバー」項目の「アカウント名」、「パスワード」を確認してください。

「セキュリティで保護されたパスワード認証でログオンする」の項目のチェックはしない でください。

「送信メールサーバー」項目の「このサーバーは認証が必要」の項目のチェックはしない でください。

| 受信メールサーバー(POP3 ) | : pop.ma.catvy.ne.jp                |
|------------------|-------------------------------------|
| 送信メールサーバー(SMTP ) | : smtp.ma.catvy.ne.jp               |
| アカウント名           | : パラメータシートに記載(ユーザーアカウント)            |
| パスワード            | : パラメータシートに記載 (アルファベットの大/小文字は区別します) |

| 🖀 pop.ma.catvy.ne.jp のプロパティ 🛛 🕐 🔀 |                             |  |  |
|-----------------------------------|-----------------------------|--|--|
| 全般 サーバー 接続 セキュリティ 詳細設定            |                             |  |  |
| サーバー情報                            |                             |  |  |
| 受信メール サーバーの種類                     | (M): POP3                   |  |  |
| 受信メール (POP3)Φ:                    | pop.ma.catvy.ne.jp          |  |  |
| 送信メール (SMTP)( <u>U</u> ):         | smtp.ma.catvy.ne.jp         |  |  |
| 受信メール サーバー                        |                             |  |  |
| アカウント名(①):                        | 00                          |  |  |
| パスワード( <u>P</u> ):                | *****                       |  |  |
|                                   | ♥パスワードを保存する(₩)              |  |  |
| し セキュリティで(朱護された)                  | ペスワード記念証でロクオンする( <u>S</u> ) |  |  |
| 送信メール サーバー                        |                             |  |  |
| □このサーバーは認証が必要(2) 設定(2)            |                             |  |  |
|                                   |                             |  |  |
|                                   |                             |  |  |
|                                   |                             |  |  |
| OK 適用( <u>A</u> )                 |                             |  |  |

## Windows $\prec -\nu$ (windows Vista)

スタートボタンより電子メール (Windows メール)を立ち上げてください。

| CONTRACTOR TO A TO A TO A TO A TO A TO A TO A T |            |
|-------------------------------------------------|------------|
| 電子メール<br>Windows メール                            | NEC-M-03   |
| 🧻 ウェルカム センター                                    | ドキュメント     |
| Windows Media Player                            | ピクチャ       |
| Windows フォトギャラリー                                | ミュージック     |
| Windows Anytime Upgrade                         | ゲーム        |
| Windows Live Messenger ダウンロード                   | 検索         |
| Windows カレンダー                                   | 最近使った項目 ▶  |
| Mindows ミーティングスペース                              | コンピュータ     |
| 🐝 Windows 転送ツール                                 | ネットワーク     |
| **                                              | 接続先        |
|                                                 | コントロール パネル |
|                                                 | 既定のプログラム   |
| すべてのプログラム                                       | ヘルプとサポート   |
| 検索の開始の                                          |            |

メニューバーより「ツール」を選び、「アカウント」を選択します。

| ש- | -7L(T)                                |              |
|----|---------------------------------------|--------------|
|    | 送受信(S)                                | ÷            |
|    | すべて同期(Z)                              |              |
|    | Windows アドレス帳(C)<br>差出人をアドレス帳に追加する(D) | Ctrl+Shift+C |
|    | Windows カレンダー(L)                      | Ctrl+Shift+L |
|    | メッセージ ルール(R)                          | •            |
|    | ニュースグループ(W)                           | Ctrl+W       |
| <  | アカウント(A)                              |              |
|    | 迷惑メールのオプション(J)<br>オプション(O)            |              |

「インターネットアカウント」の画面右側の「追加」を選択し、下図の画面で「電子メ ールアカウント」が選ばれている状態にし、「次へ」をクリックします。

| アカウントの種 | 類の選択                 |  |  |
|---------|----------------------|--|--|
| 追加する    | アカウントの種類を選択してください。   |  |  |
|         | ■ 電子メール アカウント        |  |  |
|         | ニュースグループ アカウント       |  |  |
|         | ディレクトリ サービス          |  |  |
|         |                      |  |  |
|         |                      |  |  |
|         |                      |  |  |
|         |                      |  |  |
| アカウントの  | <u>Dセットアップに必要な情報</u> |  |  |
|         |                      |  |  |

次に、送信者の表示名を自由に設定します。ここでは「山形 太郎」となっていますが、 アルファベット表記でもかまいません。またこの項目は必ずしも氏名である必要はござい ませんので好きなものを<u>任意</u>に入力し、終わりましたら、「次へ」をクリックします。

| 0                            |                                |       |
|------------------------------|--------------------------------|-------|
| 名前                           |                                |       |
| 電子メールを送信するとき<br>名前を入力してください。 | た、名前が [差出人] のフィールドに表示されます。表示する |       |
| 表示名(D):                      | 山形 太郎                          |       |
|                              | 例: Taro Chofu                  |       |
|                              |                                |       |
|                              |                                |       |
| 電子メール アカウントの                 | 青報について                         |       |
|                              |                                |       |
|                              |                                |       |
|                              | 次へ(N)                          | キャンセル |

次に、電子メールアドレスを「パラメータシート」を参照し、半角で入力してください。 お客様のアドレスは「○○○○@ma.catvy.ne.jp」(○○部分はユーザーアカウント)となり ます。終わりましたら「次へ」をクリックします。

| 9                |                          |             |
|------------------|--------------------------|-------------|
| インターネット電子メール アドレ | z                        |             |
| 電子メールのアドレスは、     | 也のユーザーがあなたに電子メールを送信      | するために使います。  |
|                  |                          |             |
| 電子メール アドレス(E):   | ○○○○@ma.catvy.ne.jp      |             |
|                  | 例: t-chofu@microsoft.com |             |
|                  |                          |             |
|                  |                          |             |
|                  |                          |             |
| 電子メール アカウントの情    | 報について                    |             |
|                  |                          |             |
|                  |                          |             |
|                  |                          | 次へ(N) キャンセル |

次に、「受信メールのサーバーの種類」が「POP3」になっていることを確認し、「受信メ ールサーバー」の欄に「pop.ma.catvy.ne.jp」、「送信メールサーバー」の欄に 「smtp.ma.catvy.ne.jp」と半角で入力してください。終わりましたら「次へ」をクリック してください。

| 電子メール サーバーのセットアップ              |  |
|--------------------------------|--|
| 受信メール サーバーの種類(S)               |  |
| POP3                           |  |
| 受信メール (POP3 または IMAP) サーバー(I): |  |
| pop.ma.catvy.ne.jp             |  |
| 送信メール (SMTP) サーバー名(0):         |  |
| smtp.ma.catvy.ne.jp            |  |
| □送信サーバーは認証が必要(V)               |  |
| 重子メールサーバーの情報について               |  |
|                                |  |
|                                |  |

次に、ユーザーアカウント(図例では○○○○となっています)とパスワードを入力しま す。<u>これらは「パラメータシート」に記載されていますので、</u>確認して半角で正確に入力 してください。<u>パスワードはアルファベットの大文字と小文字を区別して入力してくださ</u> い。(「Shift」キーを押しながら入力しますと通常小文字の場合、大文字入力となります。) パスワードは欄上では●でマスクされます。入力しましたら「パスワードを保存する」の チェックを入れ、「次へ」をクリックしてください。

| インターネット メール ログ:        | オン                              |
|------------------------|---------------------------------|
| インターネット サーヒ<br>してください。 | こス プロバイダから提供されたユーザー名およびパスワードを入力 |
| ユーザー名(A):              | 0000                            |
| パスワード(P):              | •••••                           |
|                        | ▼パスワードを保存する(W)                  |
|                        |                                 |
|                        |                                 |
|                        |                                 |
|                        |                                 |
|                        | 次へ(N) キャンセル                     |

「設定完了」の画面がでましたら、「完了」をクリックして終了してください。なお、「完 了」をクリックした時点でメールの送受信を行いますので、すぐにメールの受信を行いた くない場合は「今は電子メールをダウンロードしない」にチェックを入れてから「完了」 をクリックしてください。

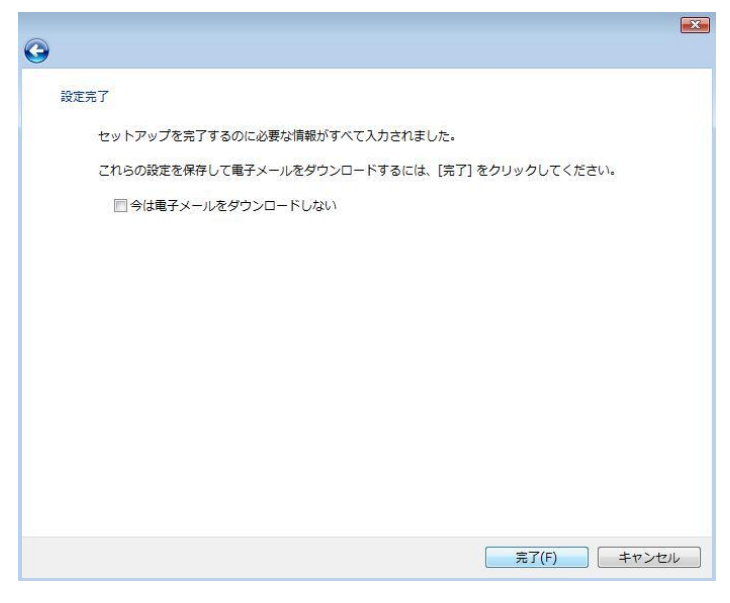

全ての設定が終了しますと、「インターネットアカウント」の画面に戻ります。「メール」 の部分に、「pop.ma.catvy.ne.jp」とうい表記になっていれば登録は完了しています。右下 の「閉じる」をクリックしてください。

以上でメールの登録作業はすべて終了です。

<設定内容の確認>

Windows メールのメニューバーの「ツール」から「アカウント」を選択してください。 「インターネットアカウント」ウィンドウが出ますので、「pop.ma.catvy.ne.jp」が選択さ れている状態で右側の項目の「プロパティ」をクリックしてください。

プロパティが出ましたら下図のように「全般」のタブをクリックし、「ユーザー情報」の「名前」、「電子メールアドレス」が正しく入力されているか確認します。「名前」は任意のもの に変更可能です。

メールアドレス :パラメータシートに記載 ("ユーザーアカウント "@ma.catvy.ne.jp という書式)

| 📒 pop.ma.catvy.ne.jp プロパティ                                    | <b>X</b> |
|---------------------------------------------------------------|----------|
| 全般 サーバー 接続 セキュリティ 詳細設定                                        |          |
| メール アカウント<br>これらのサーバーに覚えやすい名前をつけてください<br>(例: 仕事、Windows メール)。 | 8        |
| pop.ma.catvy.ne.jp                                            |          |
| ユーザー情報                                                        |          |
| 名前(N): 山形 太郎                                                  |          |
| 会社(0):                                                        |          |
| 電子メール アドレス(M): 0000@ma.catvy.ne.jp                            | >        |
| 返信アドレス(Y):                                                    |          |
| ▼メールの受信時および同期時にこのアカウントを含める(I)                                 |          |
|                                                               |          |
| OK キャンセル                                                      | 適用(A)    |

次に「サーバー」のタブをクリックし、「サーバー情報」項目の「受信メールサーバーの種類」、「受信メール (POP3)」「送信メール (SMTP)」のアドレスを確認してください。

「受信メールサーバー」項目の「アカウント名」、「パスワード」を確認してください。

「セキュリティで保護されたパスワード認証でログオンする」の項目のチェックはしない でください。

「送信メールサーバー」項目の「このサーバーは認証が必要」の項目にチェックはしない でください。

| 受信メールサーバー(POP3 ) : pop.ma.catvy.ne.jp     |
|-------------------------------------------|
| 送信メールサーバー(SMTP ) : smtp.ma.catvy.ne.jp    |
| ユーザー名 :パラメータシートに記載 (ユーザーアカウント)            |
| パスワード : パラメータシートに記載 (アルファベットの大/小文字は区別します) |

| 📒 pop.ma.catvy.ne.jp プロ | パティ 💌                 |
|-------------------------|-----------------------|
| 全般サーバー接続セ               | キュリティ 詳細設定            |
| サーバー情報 ―                |                       |
| 受信メールサーバーの              | 種類(M). POP3           |
| 受信メール (POP3)(I):        | pop.ma.catyv.ne.jp    |
| 送信メール (SMTP)(U          | ; smtp.ma.catvy.ne.jp |
| 受信メール サーバー 一            |                       |
| ユーザー名(A):               | 0000                  |
| パスワード(P):               | •••••                 |
|                         |                       |
| 🔲 セキュリティで保護             | されたパスワード認証でログオンする(S)  |
| 送信メール サーバー              |                       |
| 🔲 このサーバーは認証             | が必要(V) 設定(E)          |
|                         | 100 C 100 C 100 C     |
|                         |                       |
|                         | 8                     |
|                         | OK キャンセル 適用(A)        |

なお、次のようなエラーが出る場合は、アカウント名・パスワードを間違って設定して ある可能性があります。再度、パラメータシートを参照の上、設定してください。

|   | 'pop.ma.catvy.ne.jp' に接続中 表示                                         | Rしない(H)<br>停止(S) |
|---|----------------------------------------------------------------------|------------------|
| ſ | Windows セキュリティ                                                       |                  |
|   | pop.ma.catvy.ne.jp にログオン<br>メール サーバーのユーザー名とパスワードが正しいことを確認してくだ<br>さい。 | 詳細(D)            |
| 5 | ユーザー名         パスワード         受格情報を記憶する                                |                  |
|   | OK キャンセル                                                             |                  |
|   |                                                                      |                  |

### Outlook 2007

Outlook 2007 を起動し、メニューバーより「ツール」から「アカウント設定」を選択します。

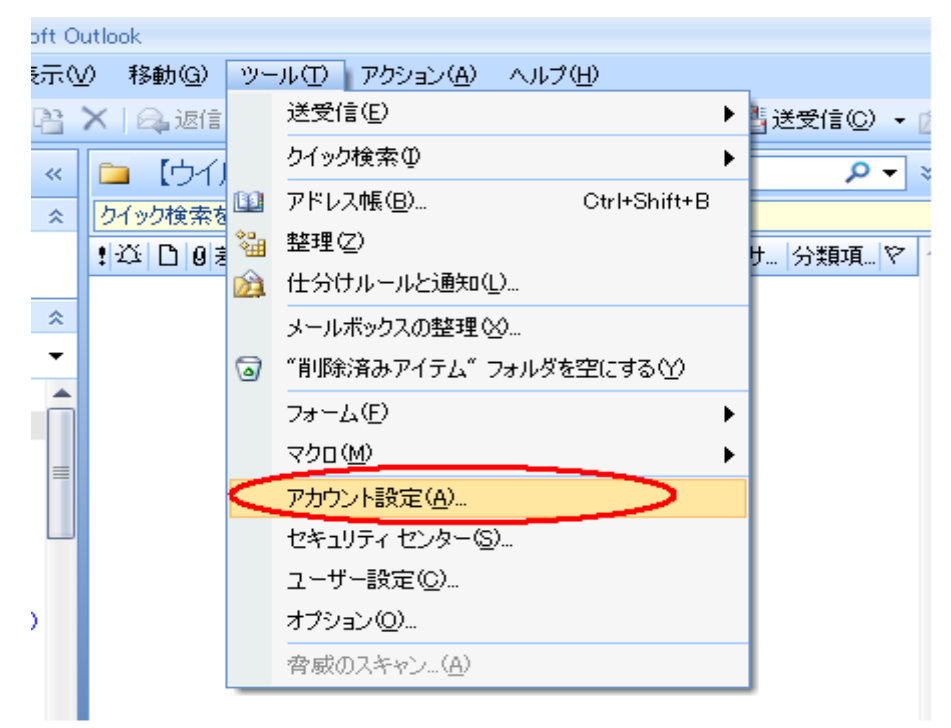

<sup>「</sup>電子メールアカウント」の画面の「新規」を選択します。

| アカウント設定                                                           | × |
|-------------------------------------------------------------------|---|
| <b>電子メール アカウント</b><br>アカウントを追加または削除できます。また、アカウントを選択してその設定を変更できます。 |   |
| 電子メール データファイル RSS フィード SharePoint リスト インターネット予定表 公開予定表 アドレス帳      | _ |
| 新規(W) 修復(B ■ 変更(A)                                                |   |
| 名前                                                                |   |
|                                                                   |   |
|                                                                   |   |
|                                                                   |   |
|                                                                   |   |
|                                                                   |   |
|                                                                   |   |
|                                                                   |   |
|                                                                   |   |
|                                                                   |   |
| 、                                                                 |   |

次に、「サーバー設定または追加のサーバーの種類を手動で構成する。」のチェックを入れ、 「次へ」をクリックします。

| 新しい電子メール アカウントの                                                               | )追加                                                                               |
|-------------------------------------------------------------------------------|-----------------------------------------------------------------------------------|
| 自動アカウント セットアッフ                                                                |                                                                                   |
| 名前(Y):<br>電子メール アドレス(E): [<br>パスワード( <u>P</u> ):<br>パスワードの確認入力( <u>T</u> ): [ | 例: Eiji Yasuda<br>例: eiji@contoso.com<br>インターネット サービス プロバイダから提供されたパスワードを入力してください。 |
| 「サーバー設定または道加のサ                                                                | ーバーの種類を手動で構成する(M)><br>< 戻る(B) 次へ(M)> キャンセル                                        |

次に、「インターネット電子メール」にチェックを入れ、「次へ」をクリックします。

| 新しい電子メール アカウントの追加                                                                            | X     |
|----------------------------------------------------------------------------------------------|-------|
| 電子メール サービスの選択                                                                                | ant - |
| ○インターネット電子メールの<br>POP、IMAP、または HTTP サーバーに接続して、電子メール メッセージの送受信を行います。                          |       |
| ○ Microsoft Exchange(M)<br>Microsoft Exchange (ご接続して、電子メール、予定表、連絡先、ファックス、およびボイス メールにアクセスします。 |       |
| ○ その他(Q)<br>以下に表示されている種類のサーバーに接続します。          Outlook Mobile Service (テキストメッセージング)           |       |
| (戻る(B)) 次へ(N) > (                                                                            | キャンセル |

次に、「名前」・「電子メールアドレス」・「受信メールサーバー」(pop.ma.catvy.ne.jp)・「送 信メールサーバー」(smtp.ma.catvy.ne.jp)・「アカウント名」・「パスワード」の各項目を、 パラメータシートを参照し入力してください。なお、「アカウントの種類」は「POP3」に なっていることを確認してください。

| 1 | 電子メール アカウントの変更                        |                                          |                                                                          | ×     |
|---|---------------------------------------|------------------------------------------|--------------------------------------------------------------------------|-------|
|   | インターネット電子メール設立<br>電子メール アカウントを使       | E<br>用するには、以下の項目をすべ                      | て設定してください。                                                               | ×√~   |
| 1 | ユーザー情報                                |                                          | アカウント設定のテスト                                                              |       |
|   | 名前\∑:                                 | 山形 太郎                                    | この画面内に情報を入力したら、アカウントのテストを行う                                              |       |
|   | 電子メール アドレス(E):                        | 000@ma.catvy.ne.jp                       | ことをの制限しはす。ナストを美行するには「アカリノト版<br>定のテスト」をクリックします(ネットワークに接続されている<br>必要があります) |       |
|   | サーバー情報                                |                                          |                                                                          |       |
|   | アカウントの種類(A):                          | POP3                                     | (P)JJTEREOJTATU                                                          |       |
|   | 受信メール サーバーΦ:                          | pop.ma.catvy.ne.jp                       |                                                                          |       |
|   | 送信メール サーバー (SMTP)( <u>O</u> ):        | smtp.ma.catvy.ne.jp                      |                                                                          |       |
|   | メール サーバーへのログオン情報                      |                                          |                                                                          |       |
|   | アカウント名(山):                            | 000                                      |                                                                          |       |
|   | パスワード( <u>P</u> ):                    | ****                                     |                                                                          |       |
| ļ | ✓パス                                   | ーーーーーーーーーーーーーーーーーーーーーーーーーーーーーーーーーーーー     |                                                                          |       |
|   | □ メール サーバーがセキュリティで<br>に対応している場合には、チェッ | 保護されたパスワード認証 (SPA)<br>クボックスをオンにしてください(Q) | 【詳細設定(M)                                                                 |       |
|   |                                       |                                          | < 戻る(B) <b>次へW&gt;</b>                                                   | キャンセル |

全ての入力が終わりましたら、「アカウント設定のテスト」をクリックし、異常がないかを チェックしてください。なお、異常個所があった場合は、再度設定の確認をお願いします。 以上でメールの登録作業はすべて終了です。 Windows live  $\prec \neg \nu$  (Windows 7)

スタートボタンからすべてのプログラム内にある Windows live のフォルダ内の Windows live メールを立ち上げてください。

※ プログラムがない場合は、<u>http://download.live.com/wlmail</u>よりダウンロードしてく ださい。

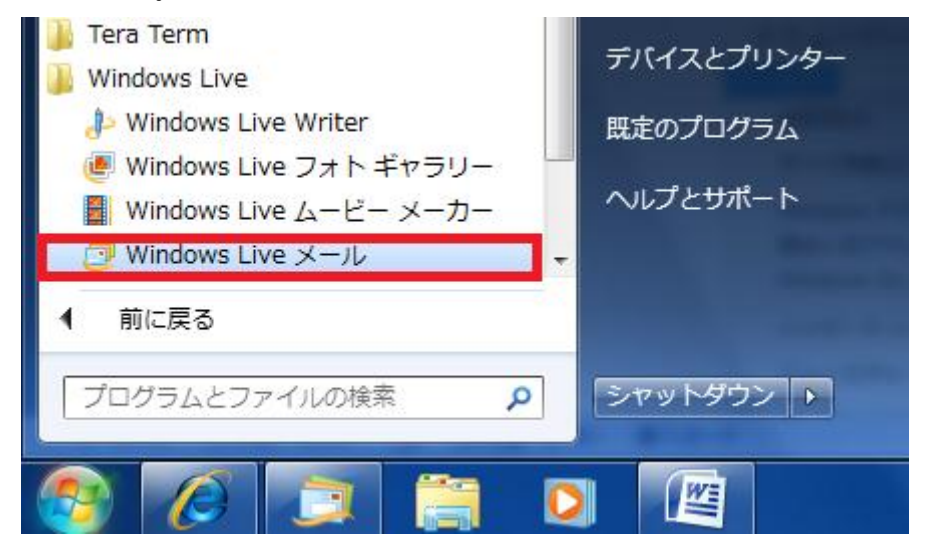

メニューバーより「ツール」を選び、「アカウント」を選択します。

| ツ- | -JL(T)     | アクション(A) ヘルプ(H)          |         |
|----|------------|--------------------------|---------|
|    | 同期(9       | 5)                       | •       |
|    | すべて        | の電子メール アカウントの同期(A)       | F5      |
|    | すべて        | 同期(E)                    | Ctrl+F5 |
|    | メッセ        | ニージ ルール(R)               | +       |
|    | ニュー<br>フィー | ·スグループの管理(W)<br>·ドの管理(F) | Ctrl+W  |
|    | アカウ        | マント(C)                   |         |
|    | セキュ        | .リティのオプション(T)            |         |
|    | オプシ        | /ヨン(0)                   |         |

「アカウント」の画面右側の「追加」を選択し、下図の画面で「電子メールアカウント」 が選ばれている状態にし、「次へ」をクリックします。

| G          | アカウントの追加                                                             | <b>×</b>    |
|------------|----------------------------------------------------------------------|-------------|
| <b>ד</b> : |                                                                      |             |
|            | 道加タるアカ・ワンドの種類を選がしていたとい。<br>電子メール アカウント<br>アカウント<br>ディレクトリ サービス アカウント |             |
|            | アカウントのセットアップに必要な情報の表示                                                |             |
|            |                                                                      | 次へ(N) キャンセル |

次に、電子メールアドレス・パスワード・表示名を入力します。ここでは「山形 太郎」 となっていますが、アルファベット表記でもかまいません。また、この項目は必ずしも氏 名である必要はございませんので好きなものを<u>任意</u>で入力します。

その後、「電子メールアカウントのサーバー設定を手動で構成する」チェックを入れ「次 へ」をクリックします。

| 雪子メール アドレス(F):                                                                                                    |                                                    |
|----------------------------------------------------------------------------------------------------|----------------------------------------------------|
| 19. 1011 07(6).                                                                                                    | 例: example555@hotmail.com <u>無料·大容量 Hotmail作</u> 成 |
| ペワード(P):                                                                                                    | •••••                                              |
|                                                                                                    | ✓ パスワードを保存する(R)                                    |
| 、<br>コーム、<br>した、<br>デーン・<br>メーシャン・<br>メーシャン・<br>メーシー・<br>シーン・<br>シーン・<br>シー | たまールに差出人として表示する名前を入力してください(日)                      |
| アカウノントから述言され                                                                                                    | исл. лислеши со саких у алени елуурос иссу (ни     |
| ルップリントからは1804<br>示名(D):                                                                                                    | 山形太郎                                               |

次に、受信メールサーバーの種類が「POP3」になっていることを確認し、受信メー ルサーバー・送信メールサーバーを設定します。

| 受信メールサーバー(POP3)  | : pop.ma.catvy.ne.jp                |
|------------------|-------------------------------------|
| 送信メールサーバー(SMTP ) | : smtp.ma.catvy.ne.jp               |
| ユーザー名            | : パラメータシートに記載(ユーザーアカウント)            |
| パスワード            | : パラメータシートに記載 (アルファベットの大/小文字は区別します) |

| ーバー情報<br>信メール サーバー |                                                                |                                                                                                    |                                                                                                    |
|--------------------|----------------------------------------------------------------|----------------------------------------------------------------------------------------------------|----------------------------------------------------------------------------------------------------|
| 信メール サーバー          | -①種類(M) POP3 -                                                 |                                                                                                    |                                                                                                    |
|                    |                                                                |                                                                                                    |                                                                                                    |
| 信サーバー(I):          | pop.ma.catvy.ne.jp                                             | *-                                                                                                    | ŀ(P): 110                                                                                                    |
| このサーバーはセ           | マキュリティで保護された接続 (SSL) が必要                                       | Ę(L)                                                                                                    |                                                                                                    |
| インに使用する            | 忍証(U): 「クリア テキスト認証                                             |                                                                                                    | +                                                                                                    |
| バイン ID (電子メ        | ール アドレスと異なる場合)(L):                                             |                                                                                                    |                                                                                                    |
| 000                |                                                                |                                                                                                    | 1                                                                                                    |
| ーバー情報              |                                                                |                                                                                                    |                                                                                                    |
| 信サーバー(0):          | smtp.ma.catvy.ne.jp                                            | ポー                                                                                                    | ŀ(R): 25                                                                                                    |
| このサーバーはも           | ッキュリティで保護された接続 (SSL) が必要                                       | ē(0)                                                                                                    |                                                                                                    |
|                    | このサーバーはセ<br>インに使用する<br>イン ID (電子メ<br>〇〇〇<br>ーバー情報<br>言サーバー(0): | このサーバーはセキュリティで保護された接続 (SSL) が必要<br>インに使用する認証(U): クリア テキスト認証<br>イン ID (電子メール アドレスと異なる場合)(L):<br>〇〇〇<br>ーバー情報<br>言サーバー(O): smtp.ma.catvy.ne.jp | このサーバーはセキュリティで保護された接続(SSL)が必要(L)<br>インに使用する認証(U): クリア テキスト認証<br>イン ID (電子メール アドレスと異なる場合)(L):<br>〇〇〇<br>ーバー情報<br>言サーバー(O): smtp.ma.catvy.ne.jp ポー |

入力が終わりましたら「次へ」をクリックしてください。

| 0 | 電子メール アカウントを追加する                                                |          |     |
|---|-----------------------------------------------------------------|----------|-----|
|   | アカウントのセットアップに必要な情報の入力が完了しました。<br>□このアカウントを既定のメール アカウント(ご設定する(S) |          |     |
|   |                                                                 |          |     |
|   |                                                                 |          |     |
|   |                                                                 | 完了(F) キャ | ンセル |

「完了」の画面がでましたら、「完了」をクリックして終了してください。

なお、複数のアカウントを設定する際に「このアカウントを既定のメールアカウントに設 定する」にチェックを入れると、そちらが規定のアカウントになります。

全ての設定が終了しますと、「インターネットアカウント」の画面に戻ります。「メール」の部分に、「Ma.catvy.ne.jp」とうい表記になっていれば登録は完了しています。右下の「閉じる」をクリックしてください。

以上でメールの登録作業はすべて終了です。

<設定内容の確認>

※メール送受信の際エラーが発生した場合や、設定項目を訂正したい場合にご参照ください。

Windows live メールのメニューバーの「ツール」から「アカウント」を選択してください。 「アカウント」ウィンドウが出ますので、「〇〇〇〇@ma.catvy.ne.jp」が選択されている 状態で右側の項目の「プロパティ」をクリックしてください。

プロパティが出ましたら下図のように「全般」のタブをクリックし、「ユーザー情報」の「名前」、「電子メールアドレス」が正しく入力されているか確認します。「名前」は任意のもの に変更可能です。

| メールアドレス :パラメ          | ータシートに記載("ユーザーアカウント                | "@ma.catvy.ne.jp | という 書式) |
|-----------------------|------------------------------------|------------------|---------|
| 🐌 0000@ma.catvy.ne.jp | プロパティ                              | ×                |         |
| 全般 サーバー 接続 セ          | キュリティ 詳細設定                         |                  |         |
| メール アカウント             | こ覚えやすい名前を付けてください(例:仕書<br>lotmail)。 | <u></u><br>∎.    |         |
| OOOO@ma.catvy.ne.jp   |                                    |                  |         |
| ユーザー情報                |                                    |                  |         |
| 名前(N):                | 山形 太郎                              |                  |         |
| 会社(0):                |                                    |                  |         |
| 電子メール アドレス(M):        | 0000@ma.catvy.ne.jp                |                  |         |
| 返信アドレス(Y):            |                                    |                  |         |
| ▼ メールの受信時および同期        | 時にこのアカウントを含める(1)                   |                  |         |
|                       |                                    |                  |         |
|                       |                                    |                  |         |
|                       |                                    |                  |         |
|                       |                                    |                  |         |
|                       | OK キャンセル 適                         | 用(A)             |         |

次に「サーバー」のタブをクリックし、「サーバー情報」項目の「受信メールサーバーの種類」、「受信メール(POP3)」「送信メール(SMTP)」のアドレスを確認してください。

「受信メールサーバー」項目の「アカウント名」を確認してください。

「セキュリティで保護されたパスワード認証でログオンする」の項目のチェックはしない でください。

「送信メールサーバー」項目の「このサーバーは認証が必要」の項目のチェックはしない でください。

```
      受信メールサーバー (POP3)
      : pop. ma.catvy.ne.jp

      送信メールサーバー (SMTP)
      : smtp. ma.catvy.ne.jp

      アカウント名
      : パラメータシートに記載 (ユーザーアカウント)

      パスワード
      : パラメータシートに記載 (アルファベットの大/小文字は区別します。)
```

| 📙 0000@ma.catvy.ne.jp プロパティ 📃                                                                   | <u> </u> |
|-------------------------------------------------------------------------------------------------|----------|
| 全般 サーバー 接続 セキュリティ 詳細設定                                                                          |          |
| サーバー情報<br>受信メール サーバーの種類(M) <b>FOP3</b>                                                          |          |
| 受信メール (POP3)(1): pop.ma.catvy.ne.jp                                                             |          |
| 送信メール (SMTP)(U): smtp.ma.catvy.ne.jp                                                            |          |
| 受信メール サーバー                                                                                      |          |
| ユーザー名(A): 0000                                                                                  |          |
| パスワード(W):                                                                                       |          |
| ✓ パスワードを保存する(W)                                                                                 |          |
| ◎ クリア テキスト認証を使用してログオンする(C)                                                                      |          |
| <ul> <li>○ セキュリティで(米護されたパスワード認証でログオンする(S)</li> <li>○ 認証された POP (APOP) を使用してログオンする(A)</li> </ul> |          |
| 送信メール サーバー                                                                                      |          |
| このサーバー(は認証が必要(V) 設定(E)                                                                          |          |
|                                                                                                 |          |
| OK キャンセル 適用(A)                                                                                  |          |

なお、次のようなエラーが出る場合は、アカウント名・パスワードを間違って設定して ある可能性があります。再度、パラメータシートを参照の上、設定してください。

| 入 次のサー            | バーのアカウント名とパスワードを入力してください。 |
|-------------------|---------------------------|
| ]グオン<br>サーバー: pop | o.ma.catvy.ne.jp          |
| ユーザー名(U):         | 0000                      |
| パスワード(P):         | •••••                     |
| V                 | パスワードを保存する(R)             |
|                   |                           |

第五章 付記

「落雷」によるパソコンのイーサネットアダプタ及び、モデムの故障防止法

近くに 落雷が生じますと、モデムやパソコンのイーサネットアダプタ(LANボード) が、電源部分から入った落雷時のサージ電流により、故障してしまうケースがあります。

お客様宅のCATV設備には、落雷による被害を防ぐために保安器が設置されています。 落雷による電流は保安器で止められるため、CATVの同軸ケーブルからの進入による雷 被害はほとんどありません。落雷による被害は、そのほとんどが電源側からの雷サージに よるもので、雷サージが、パソコンの電源から入り、パソコンとモデムを唯一結んでいる イーサネットストレートケーブルを経由してモデムからCATVの同軸端子経由で保安器 のアースに抜けることによります。

この際に、モデムとパソコンのイーサネットアダプタの双方に異常電圧がかかり、どち らか弱い方か、あるいは双方が故障してしまいます。

1. 雷時の対策方法

雷が鳴っているときや、落雷による被害が予想される場合は、次のような対策をお願い 致します。

■パソコンの電源をコンセントから外す。

必ずパソコンを正常に終了させ、パソコン本体の電源を切った状態にしてから行ってく ださい。

■イーサネットストレートケーブルをモデムから外す。

モデムとパソコンとをつないでいるケーブルで、透明のモジュラコネクタがついている ケーブルです。

<u>落雷によるイーサネットアダプタ、ルーター、パソコン等の機器の故障につい</u> て、ケーブルテレビ山形では一切補償いたしません。予めご了承ください。

#### 2. 雷故障が発生した場合は?

故障は、ほとんどの場合、サージ電流に弱いモデムのイーサネット挿入回路部分や、パ ソコンのイーサネットアダプタに現れます。 落雷の影響があった場合、モデムの電源が入 らなくなったり、電源は入りますが、図のように、パソコンの電源が入った状態でも ETHERNET のリンクランプがつかなくなります。

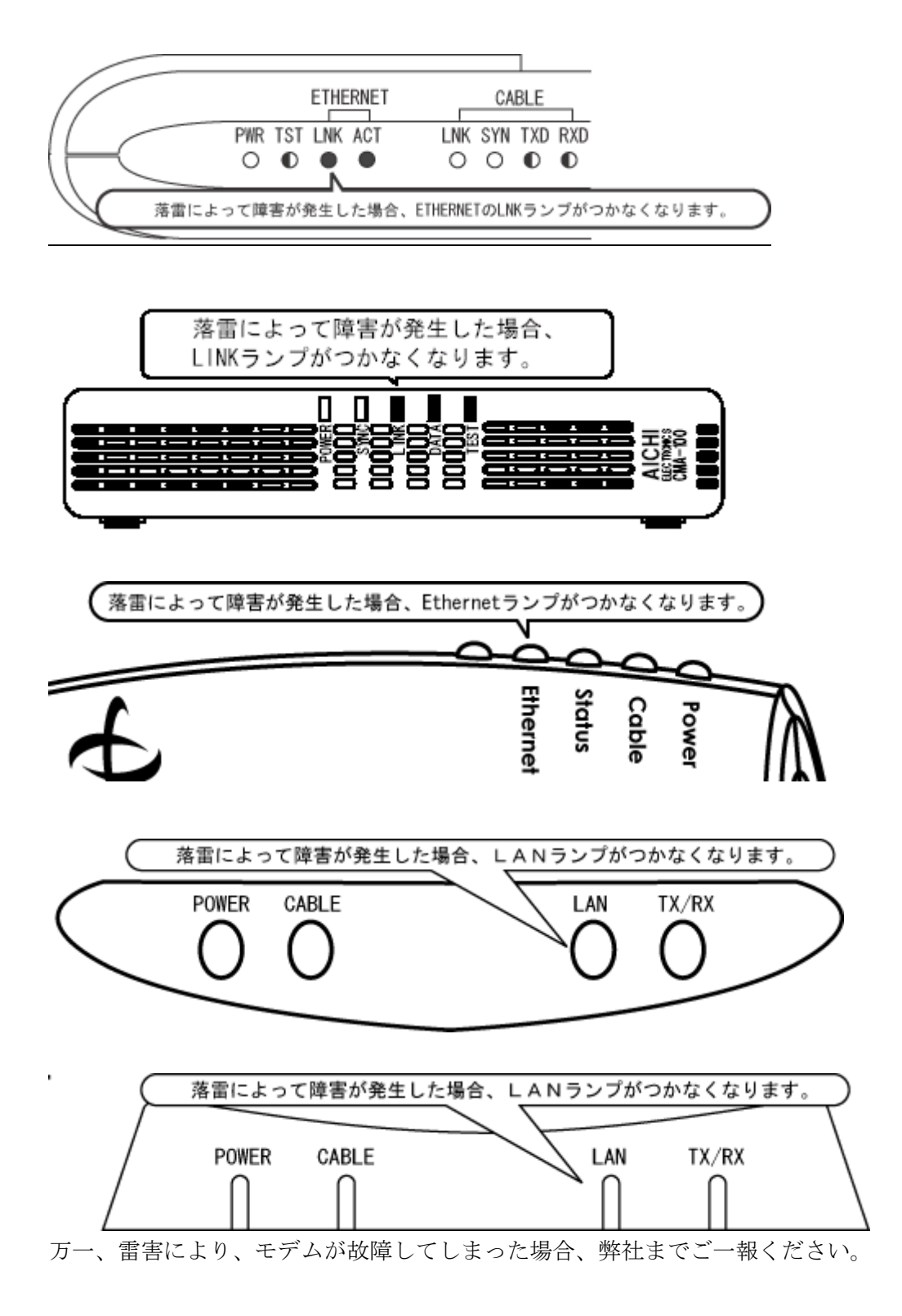

Q&A

Q1. ブロードバンドルーターを使用し、エクストラパックの申込みをせずに複数台のパソコンは接続できますか?

AI ケーブルモデムとブロードバンドルーターを接続することで原則的には可能です。 接続に際しモデムの電源リセットを行い、プライベート IP アドレス固定方式の場合は、ブ ロードバンドルーターに IP アドレス、サブネットマスク、ゲートウェイ IP アドレス、ネ ームサーバーIP アドレスを設定する必要があります。設定方法の詳細は弊社ではお答えで きませんので、ブロードバンドルーターのメーカにお問合せください。

<u>なお、弊社では全ての機種で動作確認を行っておりません。ブロードバンドルーターを</u> 使用した場合は、設定及び接続サポートの対象外となります。またブロードバンドルータ ーを使用した場合のパソコンの設定及び通信不具合についてはサポートできませんので、 お客様の自己責任においてお使いください。

Q2. 無線 LAN は使用できますか?

A2. 原則的に利用可能です。 ルーター内蔵タイプについては、上記に準じます。<u>無線 LAN</u> を使用した場合のパソコンの設定及び通信不具合についてはサポートできませんので、お 客様の自己責任においてお使いください。

Q3.職場、学校や、他のプロバイダなど外部のネットワークから、ケーブルテレビ山形のメ ールサーバーは利用できますか?

A3.メール受信・送信ともに外部のネットワークから利用することが可能です。

送信の際は、サブミッションポートによるSMTP認証をしております。

●設定方法

1.メール送信サーバードレスを[smtp.ma.catvy.ne.jp]に変更する。

2.メール送信のポートを[25]から[587]に変更する。

3.メール送信サーバーの認証設定を ON にして、お客様のアカウント・パスワードを設定 する。

設定方法の詳細については、下記リンクをご参照ください。

http://www.catvy.ne.jp/port587/

Q4. ゲーム機(PS3/Wii/XB0X360) などにつなぎ、インターネットに接続できますか? A4. ゲーム機の仕様に準じますが、原則的には可能です。パソコンとゲーム機でLANケー ブルを抜き差しして利用する場合は、接続する機器が変わる度に、モデムの電源の再投入 が必要となります。<u>また、ゲーム機の設定及び通信不具合についてはサポートできません</u> ので、お客様の自己責任においてお使いください。